# HIKVISION DVR

DS-7200HUHI-F/N シリーズ DS-7200HQHI-F/N シリーズ セットアップガイド

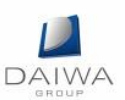

# 目次

| 1.  | フロントパネル                | 3   |
|-----|------------------------|-----|
| 2.  | 接続方法                   | 7   |
| 3.  | 電源の ON/OFF             | 9   |
| 4.  | 初回起動時のパスワード設定          | .11 |
| 5.  | セットアップウィザード            | 13  |
| 6.  | セットアップウィザード以外の設定項目     | 20  |
| 7.  | DVR ライブビュー操作方法         | 24  |
| 8.  | DVR 録画設定               | 28  |
| 9.  | DVR 再生方法               | 38  |
| 10. | DVR 記録映像のエクスポート方法      | 41  |
| 11. | GUID のエクスポートとパスワードリセット | 45  |
| 12. | 初期出荷状態の復元              | 50  |
| 13  | . Hik-Connect の設定      | 51  |

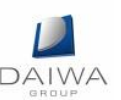

- 1. フロントパネル
- 1. フロントパネルの説明
  - (1) DS-7200HUHI-F/N シリーズの場合

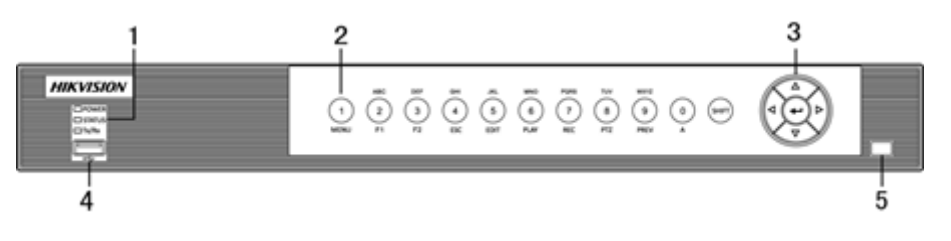

[写真は、DS-7200HUHI-F/N シリーズ]

| 番号 | インターフェース |          | 説明                          |
|----|----------|----------|-----------------------------|
| 1  | 電源       |          | 機器の動作中に黄色で点灯します。            |
|    | 状態       |          | HDD にデータを書き込む間やそこからデータを     |
|    |          |          | 読み出す間、赤色で点滅します。また、SHIFT     |
|    |          |          | 機能が動作すると黄色で点灯します。           |
|    | Tx/Rx    |          | ネットワーク接続が正常に機能していると、黄       |
|    |          |          | 色で点滅します。                    |
| 2  | コンポジット   | SHIFT    | 数字または文字入力と、コンポジットキーの機       |
|    | キー       |          | 能を切り替えます。                   |
|    |          | 1/メニュー   | 数字「1」を入力します。                |
|    |          |          | メインメニューインターフェイスにアクセスし       |
|    |          |          | ます。                         |
|    | 2/ABC/F1 |          | 数字「2」を入力します。                |
|    |          |          | 文字「ABC」を入力します。              |
|    |          |          | F1 ボタンを使用して、リストフィールドの項目     |
|    |          |          | がすべて選択できます。                 |
|    |          |          | PTZ コントロールモードでは PTZ ライトのオン/ |
|    |          |          | オフが行なえます。また、画像のズームにも使       |
|    |          |          | 用されます。                      |
|    |          |          | ライブビューまたは再生モードでは、メイン出       |
|    |          |          | 力とスポットビデオ出力を切り替えます。         |
|    |          | 3/DEF/F2 | 数字「3」を入力します。                |
|    |          |          | 文字「DEF」を入力します。              |
|    |          |          | F2 ボタンを使用すると、タブページが変更でき     |

<u>フロントパネルの説明</u>

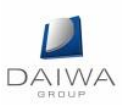

|   |    |           | ます。                                         |
|---|----|-----------|---------------------------------------------|
|   |    |           | PTZ コントロールモードでは画像がズームイン                     |
|   |    |           | できます。                                       |
|   |    | 4/GHI/ESC | 数字「4」を入力します。                                |
|   |    |           | 文字「GHI」を入力します。                              |
|   |    |           | 前のメニューに戻ります。                                |
|   |    | 5/JKL/編集  | 数字「5」を入力します。                                |
|   |    |           | 文字「JKL」を入力します。                              |
|   |    |           | カーソルの前の文字が削除されます。                           |
|   |    |           | チェックボックスにマークを入れ、オン/オフス                      |
|   |    |           | イッチを選択します。                                  |
|   |    |           | 再生で録画のスキップ動作を開始/停止します。                      |
|   |    | 6/MNO/再生  | 数字「6」を入力します。                                |
|   |    |           | 文字「MNO」を入力します。                              |
|   |    |           | 再生モードで再生インターフェイスにアクセス                       |
|   |    |           | します。                                        |
|   |    | 7/PQRS/ 録 | 数字「7」を入力します。                                |
|   |    | 画         | 文字「PQRS」を入力します。                             |
|   |    |           | 手動録画インターフェイスにアクセスします。                       |
|   |    |           | 手動で録画を起動/解除できます。                            |
|   |    | 8/TUV/PTZ | 数字「8」を入力します。                                |
|   |    |           | 文字「TUV」を入力します。                              |
|   |    |           | PTZ コントロールインターフェイスにアクセス                     |
|   |    |           | します。                                        |
|   |    | 9/WXYZ/ プ | 数字「9」を入力します。                                |
|   |    | レビュー      | 文字「WXYZ」を入力します。                             |
|   |    |           | ライブビューでマルチチャンネル表示をしま                        |
|   |    |           | す。                                          |
|   |    | 0/A       | 数字「0」を入力します。                                |
|   |    |           | テキストフィールドの編集で入力方法が変更で                       |
|   |    |           | きます。(大文字、小文字、アルファベット、記                      |
|   |    |           | 号、数字での入力)。                                  |
| 3 | 方向 |           | メニューで異なるフィールドや項目を切り替え                       |
|   |    |           | ることができます。                                   |
|   |    |           | 再生モードで上下ボタンを使用すると、ビデオ<br>の再生速度を調整することができます。 |

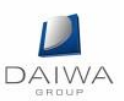

|   |             | 左右ボタンで、前後の録画ファイルを選択しま      |
|---|-------------|----------------------------|
|   |             | す。                         |
|   |             | ライブビューモードではチャンネルを切り替え      |
|   |             | ることができます。                  |
|   |             | PTZ コントロールモードでは PTZ カメラの動き |
|   |             | が制御できます。                   |
|   | 入る          | あらゆるメニューモードで選択肢を確定しま       |
|   |             | す。                         |
|   |             | チェックボックスにマークを入れます。         |
|   |             | 再生モードではビデオファイルを再生または一      |
|   |             | 時停止することができます。              |
|   |             | シングルフレーム再生モードでは一コマずつ進      |
|   |             | めることができます。                 |
|   |             | 自動切り替えモードでは自動切換を停止/起動      |
|   |             | します。                       |
| 4 | USBインターフェイス | USB マウスや USB ハードディスクドライブのよ |
|   |             | うな追加デバイス用の USB ポートです。      |
| 5 | IR レシーバー    | IR リモコン受信部。                |

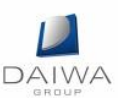

(2) DS-7200HQHI-F/N シリーズの場合

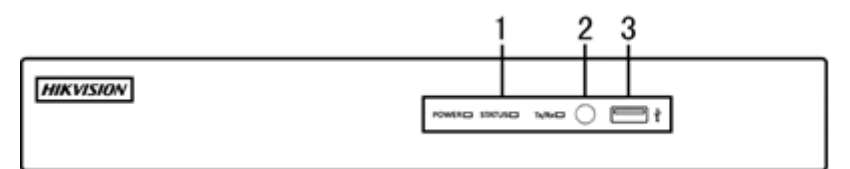

[写真は、DS-7200HQHI-F/N シリーズ]

フロントパネルの説明

| 番号 | インターフェース     | 説明                         |  |  |
|----|--------------|----------------------------|--|--|
| 1  | 電源           | 機器の動作中に黄色で点灯します。           |  |  |
|    | 状態           | HDD にデータを書き込む間やそこからデータを    |  |  |
|    |              | 読み出す間、赤色で点滅します。            |  |  |
|    | Tx/Rx        | ネットワーク接続が正常に機能していると、黄      |  |  |
|    |              | 色で点滅します。                   |  |  |
| 2  | IR レシーバー     | IR リモコン受信部。                |  |  |
| 3  | USB インターフェース | USB マウスや USB ハードディスクドライブのよ |  |  |
|    |              | うな追加デバイス用の USB ポートです。      |  |  |

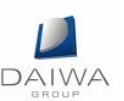

## 2. 接続方法

1. カメラとの接続

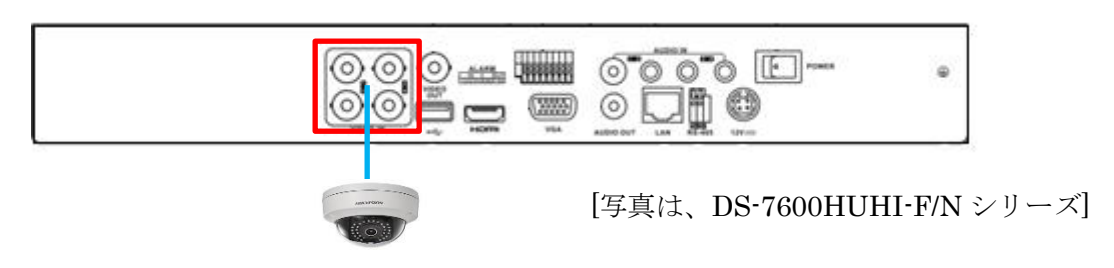

カメラとビデオ入力インターフェイスを同軸ケーブルで直結します。

2. モニターとの接続

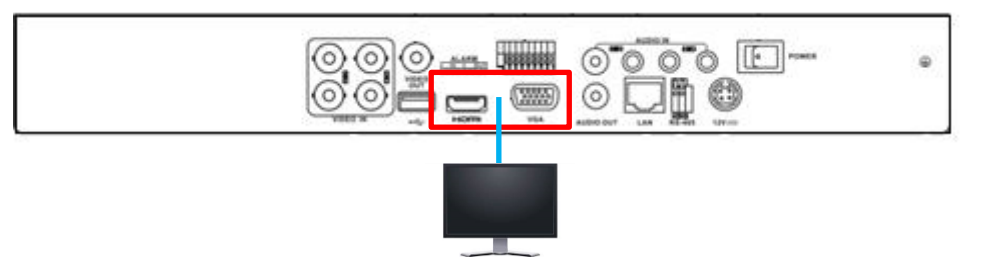

モニターとの接続は HDMI 又は VGA となります。排他使用となりますので、ご注意ください。

3. PC、上位 LAN との接続

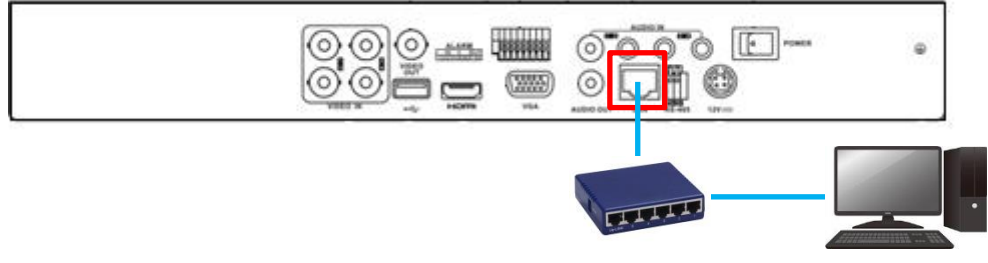

レコーダーのLAN ポートとPCを直接又は、HUB 経由で接続します。

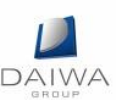

4. 電源ケーブルの接続

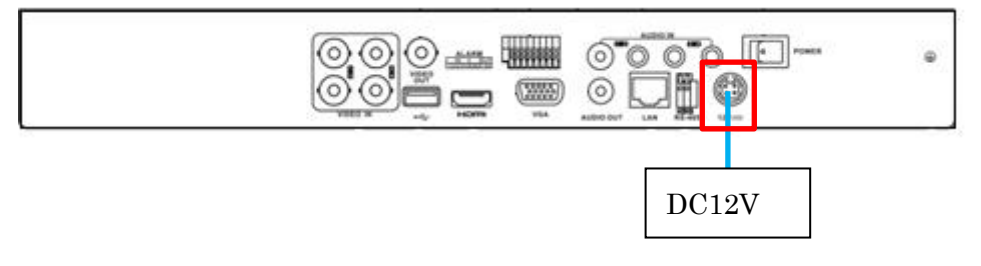

付属の電源ケーブルを使用し、レコーダーに電源ケーブルを接続します。

5. マウスの接続

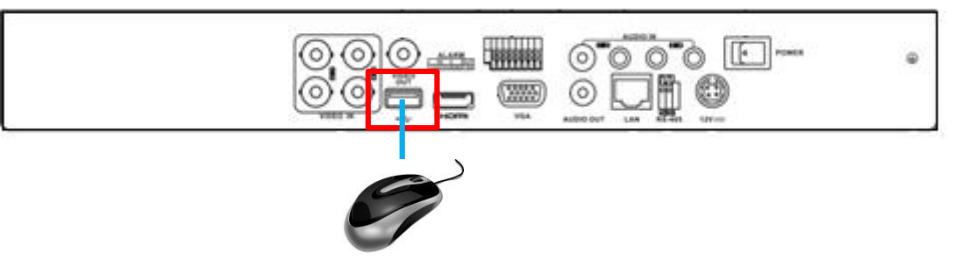

操作は全て付属のマウスで、行うことが出来ます。 ※: USB ポートは本体前面にもございますが、映像の取出しに USB メモリ等を接続す るため、マウスは背面の USB ポートに接続することをお勧めいたします。

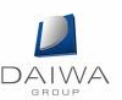

### 3. 電源の ON/OFF

1. 電源、起動操作

録画レコーダー本体の起動方法は、本体背面のスイッチを入れることによりシステムが 起動されます。

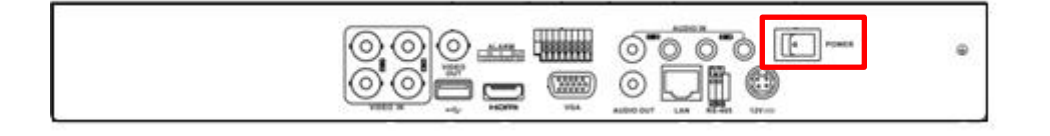

### 2. 電源 停止操作

(1) メニュー画面より「電源オフ」を選択します。

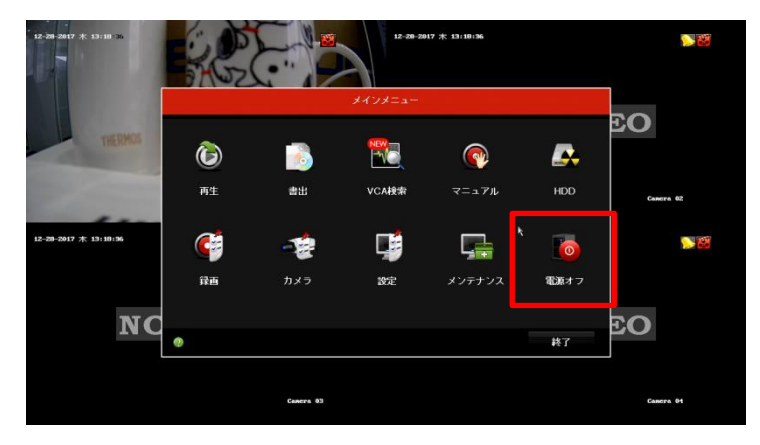

(2) 中央の「電源オフ」を選択します。

| 12-20-2017 * 13:10:16 |           |           | 12-20-20    | 17 * 13:18:46 |      |           |
|-----------------------|-----------|-----------|-------------|---------------|------|-----------|
|                       |           |           | メインメニュー     |               |      |           |
| THERMOS               | ٦         |           | NWー<br>電源オフ |               |      | EO.       |
|                       | 再生        | ۲         | 0           |               | HDD  | Camera 62 |
| 12-28-2017 木 13:18:46 | e         | ログアウト     | 電源オフ        | 再起動           | 0    | N 200     |
|                       | 辞画        |           |             | キャンセル         | 電源オフ |           |
| NC                    |           |           |             |               |      | EO        |
|                       | ② ジャットタワン | 、再起動とロクアワ | r           |               | 終了   |           |
|                       |           | Camera 03 |             |               |      | Camera 01 |

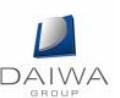

(3) 「Yes」を選択します。

| 12-09-0017 # 13:19 co |                       | <b>A</b>          | 12-28-2817 米 13:19:00<br>ンメニュー |      |           |
|-----------------------|-----------------------|-------------------|--------------------------------|------|-----------|
| THERME                | <b>()</b><br>л±       | ;                 | 1000                           | нор  | EO        |
| 12-29-2017 末 13:19:00 | ¢                     | シジテムを終了しま<br>入Yes | No                             |      | Camera 62 |
| NC                    | <b>降田</b><br>● シャットダウ | ン、再起動とログアウト       | ++)12                          | 北京オフ | EO        |
|                       |                       | Cantra 03         |                                |      | Cantra 01 |

(4) 画面に「電源スイッチをお切り下さい。」と表示されたら本体背面のスイッチを OFF にします。

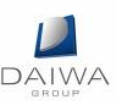

### 4. 初回起動時のパスワード設定

1. 初回起動時は下記画面が表示され DVR をアクティブにするためにユーザーが各自でパ スワードを設定する必要があります (※:パスワードは忘れないようにご注意ください)。

| アクティブ               |                                             |  |  |  |  |  |
|---------------------|---------------------------------------------|--|--|--|--|--|
| ユーザ-名               | admin                                       |  |  |  |  |  |
| 新しいパスワー             |                                             |  |  |  |  |  |
| 新しいパスワー             |                                             |  |  |  |  |  |
| <ul> <li></li></ul> | ド範囲は8-16しか、数字で、小文字、大文<br>の2種類以上の組み合わせは必要です。 |  |  |  |  |  |
| 0                   | OK キャンセル                                    |  |  |  |  |  |

2. パスワードは2度入力します。

パスワードは下記の要件を満たす必要があります。

・8 文字以上 15 文字以内

※:数字、アルファベット小文字・大文字、特殊文字(ドット等)から2種類以上の組 み合わせパスワードが適切なものであると、インジゲーターが緑色になり「強い」と表示されます。

「弱い」や「中」でも登録は可能ですが、セキュリティレベル向上のため「強い」パス ワードを設定することをお勧めします。

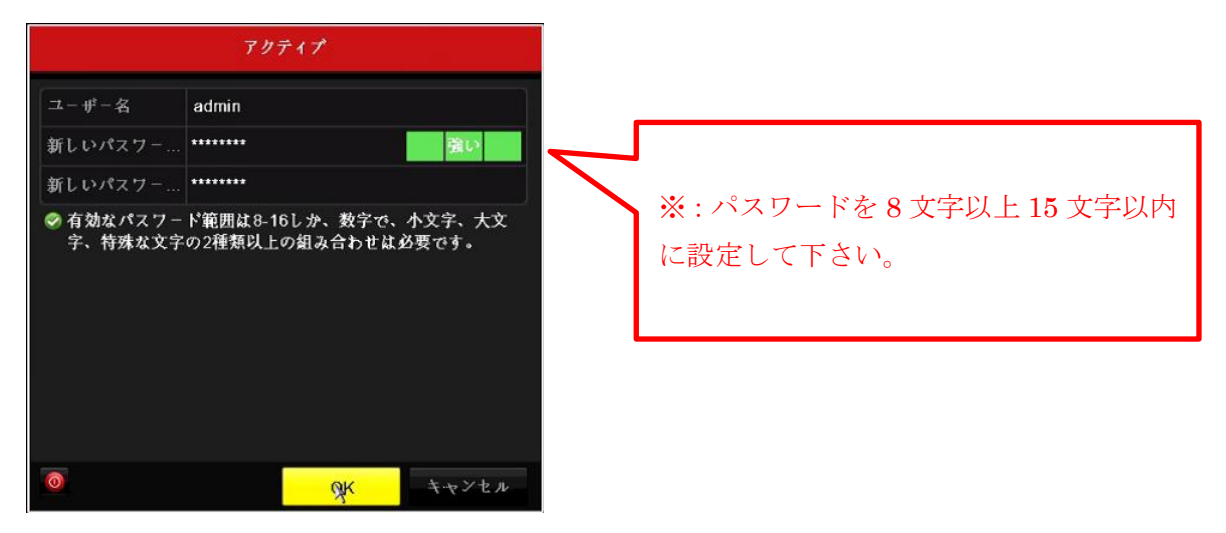

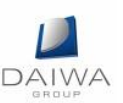

「OK」ボタンを押し、下の画面が表示されたらアクティベート完了です(The device is activated)。パスワードリセット用 GUID をエクスポートする場合は「Yes」を、後で行う場合は「No」を選択して下さい(GUID の詳細につきましては P.47「2.「GUID」によるパスワードリセット」を参照して下さい)。

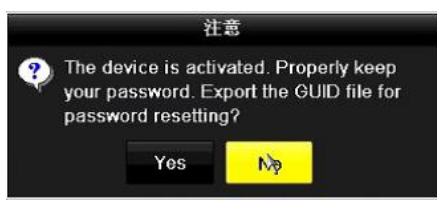

4. 次に解除パターンを設定します。マウスでクリック&ドロップしてパターンを決めて下 さい(最低4点必要)。

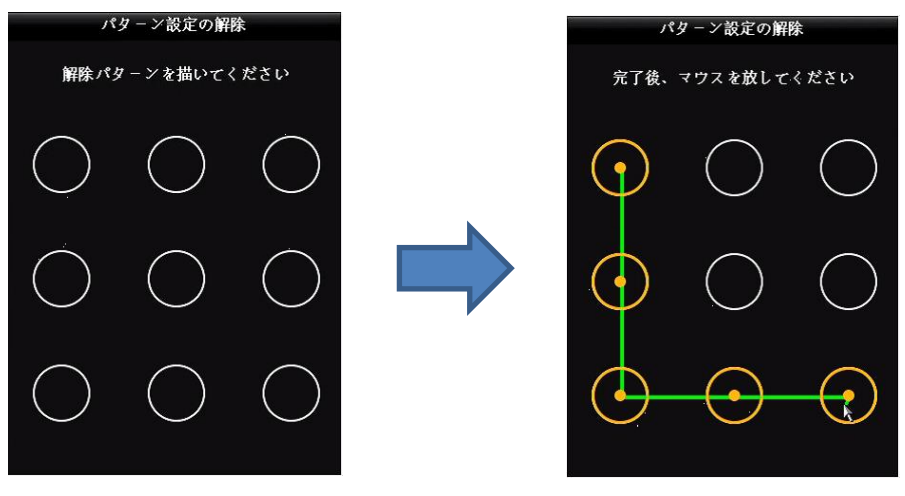

入れ替え

5. 確認の為もう一度同じパターンを設定して完了です。

※:パスワードと解除パターン及びパスワードリセット用 GUID のエクスポートは、メ ニュー>設定>ユーザー設定にて各ユーザーの編集でも操作可能です。

| <u>_r – N</u> | 一管理   |          |                   |                    |                 |               |                 |                                                    |       |
|---------------|-------|----------|-------------------|--------------------|-----------------|---------------|-----------------|----------------------------------------------------|-------|
| No.           | ユーザー名 | セキュリ レベル | -#-MAC7 FV2       | 許可 編集              | 削除              |               |                 |                                                    |       |
| 1             | admin | 強いパス 管理者 | 00:00:00:00:00:00 | - 💌                | ( <del>11</del> |               |                 |                                                    |       |
|               |       |          |                   |                    |                 | ユー#-          | 編集              |                                                    |       |
|               |       |          |                   |                    | admin           |               |                 |                                                    |       |
|               |       |          | 現在のパスワード          |                    |                 |               |                 |                                                    |       |
|               |       |          | パスワード変更           |                    |                 |               |                 |                                                    |       |
|               |       |          |                   |                    |                 |               |                 |                                                    |       |
|               |       |          | 被認                |                    |                 |               |                 |                                                    |       |
|               |       |          | パターン解除を有効化        |                    | 7               |               |                 |                                                    |       |
|               |       |          | 解除パターンを描く         |                    | •               |               |                 |                                                    |       |
|               |       |          | Export GUID       |                    | ٠               |               |                 |                                                    |       |
|               |       |          | ユーデーMACアドレス       |                    | 00 :00 :0       | 0 :00 :00 :00 |                 |                                                    |       |
|               |       |          | ● 有効なパスワード報告      | <b>418-16しか、</b> 開 | <b>学で、</b>      | 、大文学、特殊名文     | <b>平の2種類以上の</b> | <b>組み合わせ<u></u><u><u></u><u></u>むみ</u><br/>(1)</b> |       |
|               |       |          |                   |                    |                 |               |                 | OK 🔉                                               | キャンセル |

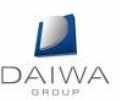

# 5. セットアップウィザード

1. システム言語を選択すると、再起動をして設定を反映させますか?と聞かれるので「Yes」 を選択します。

再起動後、システム言語が反映されているのを確認し、「適用」ボタンを選択します。

| Language        |                                                                                                    |      |  |  |  |
|-----------------|----------------------------------------------------------------------------------------------------|------|--|--|--|
| System Language | 日本語                                                                                                    |      |  |  |  |
|                 |                                                                                                    |      |  |  |  |
|                 | Attention                                                                                                    |      |  |  |  |
| <b>?</b>        | New settings will take effect after reboot. Click<br>"Yes" to reboot now or "No" to restore the old<br>settings. |      |  |  |  |
|                 | Yes No                                                                                                    |      |  |  |  |
|                 |                                                                                                    |      |  |  |  |
|                 |                                                                                                    |      |  |  |  |
|                 | Apply                                                                                                    | Exit |  |  |  |

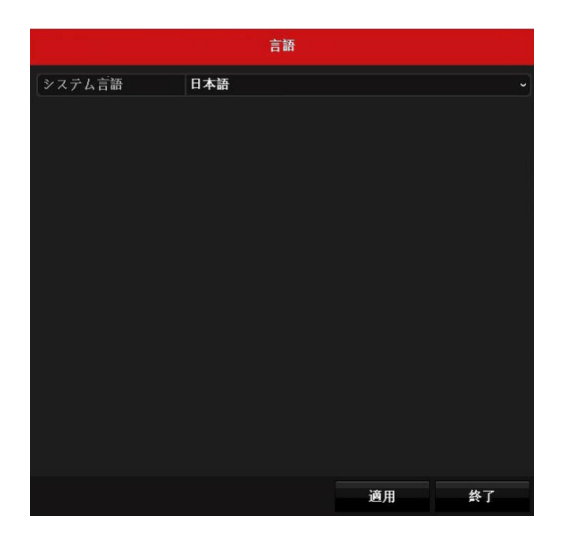

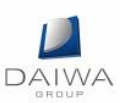

2. 起動時のセットアップウィザードの有り/無しを選択します。
 次回の起動時からは表示させない場合は、チェックを外し、「次」ボタンを選択して下さい。

| ウィサ                  | ۲-۲- |    |
|----------------------|------|----|
| ✓システム起動時、ウィザードを開始する。 |      |    |
|                      |      |    |
|                      |      |    |
|                      |      |    |
|                      |      |    |
|                      |      |    |
|                      |      |    |
|                      |      |    |
|                      |      |    |
|                      |      |    |
|                      |      | k  |
|                      | 次    | 終了 |

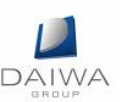

3. ログインパスワードを入力します。ウインドウを選択するとソフトキーボードが表示されますので、これを使ってパスワードを入力し、「次」ボタンを選択します。

パスワードを変更する場合は「新しい管理者パスワード」にチェックを入れると新しい パスワードが入力出来るようになります。

必要に応じてパターン解除の有効化、解除パターンの変更、パスワードリセット用 GUID のエクスポートを行って下さい。

※:変更したパスワードは忘れない様にご注意下さい。

※:初回起動時のパスワード設定をした後、続けてセットアップウィザードに進んだ場 合は表示されません。

※:「操作時パスワード要求」が無効になっている場合は表示されません。

| ウィザード       |                                         |  |  |  |  |  |
|-------------|-----------------------------------------|--|--|--|--|--|
| 管理者バスワード    | ••••••••••••••••••••••••••••••••••••••• |  |  |  |  |  |
| 新しい管理者バスワード |                                         |  |  |  |  |  |
| 新しいバスワード    | •                                       |  |  |  |  |  |
| 確認          | ٥                                       |  |  |  |  |  |
| バターン解除を有効化  |                                         |  |  |  |  |  |
| 解除バターンを描く   | *                                       |  |  |  |  |  |
| Export GUID | *                                       |  |  |  |  |  |
|             | 16文字まで、数字、英大文字、英小文字、記号の中から2種類以上の        |  |  |  |  |  |
|             | 前 <mark>入 次</mark> 終了                   |  |  |  |  |  |

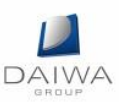

タイムゾーン、時刻の設定を確認し、「次」ボタンを選択します。
 タイムゾーン、時刻が誤っている場合は、こちらで修正して下さい。
 実際の画面内に表示される日付の形式も指定できます。

| YYYY=年、 | MM=月、 | $DD = \exists$ |
|---------|-------|----------------|
|         |       |                |

|         | ウィザード                  |     |    |  |  |
|---------|------------------------|-----|----|--|--|
| タイムゾーン  | (GMT+09:00) 東京、大阪、札幌、2 | ノウル |    |  |  |
| 日付の表示形式 | MM-DD-YYYY             |     |    |  |  |
| システムの日付 | 12-28-2017             |     | -  |  |  |
| システム時間  | 13:33:08               |     | 9  |  |  |
|         |                        |     |    |  |  |
|         |                        |     |    |  |  |
|         |                        |     |    |  |  |
|         |                        |     |    |  |  |
|         |                        |     |    |  |  |
|         |                        |     |    |  |  |
|         |                        |     |    |  |  |
|         | 前<br>前                 | 次 入 | 終了 |  |  |

5. ネットワーク情報を設定します。

上位 LAN や PC を接続しない場合はそのまま「次」ボタンを押して下さい。 接続する場合は、"IPv4 アドレス"、"IPv4 サブネットマスク"を最低限入力して下さ い。必要に応じて"IPv4 デフォルトゲートウェイ"や"DNS サーバ"を設定して下さ い。

|                 | ウィザード            |          |    |  |  |
|-----------------|------------------|----------|----|--|--|
| NICタイプ          | 10M / 100M 自動調整  |          |    |  |  |
| DHCP有効          |                  |          |    |  |  |
| IPv4アドレス        | 192.168.10 .77   |          |    |  |  |
| IPv4 Subnetマスク  | 255 .255 .255 .0 |          |    |  |  |
| IPv4 Gateway    |                  |          |    |  |  |
| Enable DNS DHCP |                  |          |    |  |  |
| 優先DNSサーバ        |                  |          |    |  |  |
| 代替DNSサーバ        |                  |          |    |  |  |
|                 |                  |          |    |  |  |
|                 |                  |          |    |  |  |
|                 |                  |          |    |  |  |
|                 |                  | <u>,</u> |    |  |  |
|                 | 前                | 次入       | 終了 |  |  |

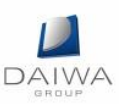

6. Hik-Connect の設定を確認し、「次」ボタンを選択します。
 使用しない場合はチェックを外して下さい(Hik-Connect の詳細につきましては P.51
 「13. Hik-Connect の設定」を参照して下さい)。

|            | ウィザード               |      |    |
|------------|---------------------|------|----|
| 有効         |                     |      |    |
| アクセスタイプ    | Hik-Connect         |      |    |
| サーバアドレス    | dev.hik-connect.com | コスタム |    |
| ストリーム暗号化有効 |                     |      |    |
| 検証コード      |                     |      |    |
| ステータス      | オフライン               |      |    |
|            |                     |      |    |
|            |                     |      |    |
|            |                     |      |    |
|            |                     |      |    |
|            |                     |      |    |
|            | أ                   | 次    | 終了 |

7. ポートの設定を確認し、「次」ボタンを選択します。

| ウィザード   |          |  |  |  |  |
|---------|----------|--|--|--|--|
| サーバボート  | 8000     |  |  |  |  |
| HTTPボート | 80       |  |  |  |  |
| RTSPポート | 554      |  |  |  |  |
| UPnP有効  |          |  |  |  |  |
| DDNS有効  |          |  |  |  |  |
| DDNSタイプ | DynDNS   |  |  |  |  |
| エリア個    | лдяд -   |  |  |  |  |
| サーバアドレス |          |  |  |  |  |
| ドメイン名   |          |  |  |  |  |
| ステータス   | DDNS使用禁止 |  |  |  |  |
| ユーザー名   |          |  |  |  |  |
| バスワード   | G        |  |  |  |  |
|         |          |  |  |  |  |
|         | 前次子科科    |  |  |  |  |

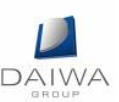

8. HDD の初期化を行う場合はチェックをいれて、「初期化」ボタンを選択します。 初期化を行わない場合はそのまま「次」ボタンを選択します。

|          |          | ウィ    | ザード              |      |      |
|----------|----------|-------|------------------|------|------|
| ■ラベ      | 容量       | ステータス | ブロバティ            | タイプ  | 空き容量 |
| <b>1</b> | 931.52GB | 通常    | R/W              | ローカル | OMB  |
|          |          |       |                  |      |      |
|          |          |       |                  |      |      |
|          |          |       |                  |      |      |
|          |          |       |                  |      |      |
|          |          |       |                  |      |      |
|          |          |       |                  |      | 初期化  |
|          |          |       |                  |      |      |
|          |          |       |                  |      |      |
|          |          |       |                  |      |      |
|          |          |       | ή <mark>–</mark> | 次 >  | 終了   |

9. IP カメラの追加設定を確認し、「次」ボタンを選択します。

|   |   |       |   |   | ウィザ    | - F  |        |        |      |  |
|---|---|-------|---|---|--------|------|--------|--------|------|--|
|   | 盻 | IPアドレ | ス |   | セキュリティ | チャンネ | ル数 デバイ | スモデル ブ | ロトコル |  |
|   |   |       |   |   |        |      |        |        |      |  |
|   |   |       |   |   |        |      |        |        |      |  |
|   |   |       |   |   |        |      |        |        |      |  |
|   |   |       |   |   |        |      |        |        |      |  |
|   |   |       |   |   |        |      |        |        |      |  |
| < |   | Û     | Ĩ | 1 |        |      |        |        | >    |  |
|   |   |       |   |   | 簡易     | ZI   | 追加     |        | 検索   |  |
|   |   |       |   |   |        |      |        |        |      |  |
|   |   |       |   |   |        |      |        |        |      |  |
|   |   |       |   |   |        |      |        |        |      |  |
|   |   |       |   |   | 前      |      | 次      |        | 終了   |  |

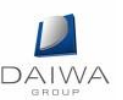

### 10. 録画設定

録画方法を選択します。常時録画の場合は、「スケジュール録画」、動体検知録画の場合 は「動体検知録画」ボタンを選択します。

全てのカメラに対して同じ設定を入力する場合は、表示される小ウインドウで「Yes」 を選択して下さい。

|        |           | ウィザード |    |   |    |
|--------|-----------|-------|----|---|----|
| スケジュール | ¢         |       |    |   |    |
| 動体検知録画 | <b>\$</b> |       |    |   |    |
|        |           |       |    |   |    |
|        |           |       |    |   |    |
|        |           |       |    |   |    |
|        |           |       |    |   |    |
|        |           |       |    |   |    |
|        |           |       |    |   |    |
|        |           |       |    |   |    |
|        |           |       |    |   |    |
|        |           |       |    |   |    |
|        |           | 前     | ок | k | 終了 |

※:セットアップウィザードではカメラの解像度やフレームレート等の設定は出来ず、
 自動的にカメラの最高値に設定されます。必要な録画期間の映像を残すためには P.28
 「1. 録画条件を設定します。」を参照して適切な設定を行って下さい。

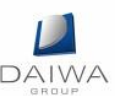

- 6. セットアップウィザード以外の設定項目
- 1. ライブビュー上で右クリックをします。

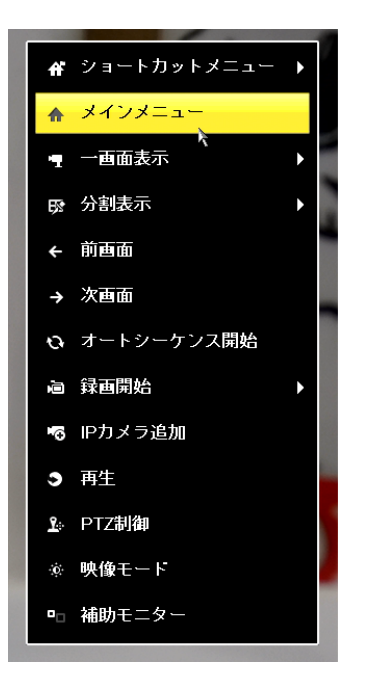

 上から二番目の「メインメニュー」を選択すると、パターン入力画面が表示されますの でドラッグで入力します。ここで右クリックするとログイン画面に切り替わるのでパス ワード入力でログインする事も可能です。

※:管理者のほかにログイン ID を設定した場合は、プルダウンで ID を切り替えて下 さい。

※:「操作時パスワード要求」が無効になっている場合は表示されません。

|            | 解除         |            |        |       |     |       |
|------------|------------|------------|--------|-------|-----|-------|
|            | admin      |            |        |       | グイン |       |
| 解除パタ       | ーンを描い      | ってください     |        |       |     |       |
| $\bigcirc$ | $\bigcirc$ | $\bigcirc$ | ユーザー名  | admin |     |       |
| $\bigcirc$ | $\bigcirc$ | $\bigcirc$ | バスワード  |       |     | o     |
| $\bigcirc$ | $\bigcirc$ | $\bigcirc$ |        | k     |     |       |
| $\bigcirc$ | $\bigcirc$ | $\bigcirc$ |        |       |     |       |
| 解除パターン     | Y          | ユーザーの切     | ⑦ パスワー |       | ОК  | キャンセル |

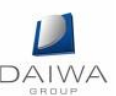

- 3. DVR のネットワーク設定方法
  - (1) メニュー画面より「設定」を選択します。

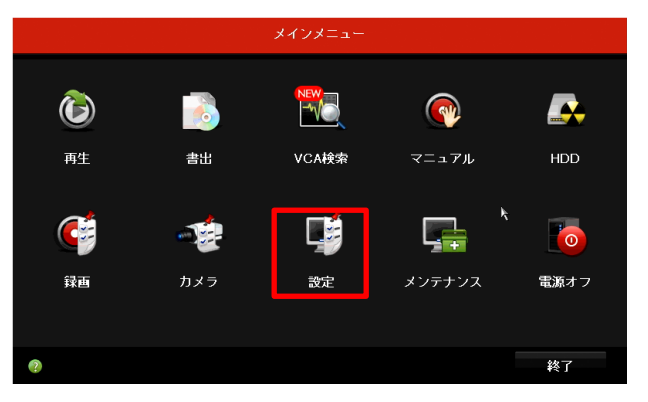

(2) 右側メニューの「ネットワーク設定」→「基本設定」を選択します。

|            |                             | 301E                               |
|------------|-----------------------------|------------------------------------|
| ☆ 基本設定     | 基本設定 プラットホームへのフ             | アクセス PPPOE DDNS NTP Email NAT 詳細設定 |
| ☆ ネットワーク設定 | NICタイプ<br>DHCP有効            | 10M / 100M 自動調整 ~                  |
| ▶ アラーム録画   | IPv47ドレス                    | . IPv6 アドレス1                       |
| ● ライブ表示    | IPv4 Subnet국                | . IPv6 アドレス2<br>. IPv6 デフォル        |
| ▲ 異常検知設定   | MACFFLZ                     | 54:c4:15:d0:3b:14                  |
| 🔹 ユーザー設定   | MTU (バイト)                   | 1500                               |
|            | Enable DNS DHCP<br>優先DNSサーバ |                                    |
|            | 代替DNSサーバ                    |                                    |
|            |                             |                                    |
|            |                             |                                    |
| ♠ ライブビュー   |                             | 適用 戻る                              |

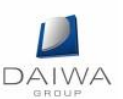

(3) デフォルトでは「DHCP 有効」にチェックが入っています。 DHCP を利用しない場合はチャックを外して下さい。

|              |                             | 設定                |               |          |    |
|--------------|-----------------------------|-------------------|---------------|----------|----|
| 豪 基本設定       | 基本設定 ブラットホームへのアク            | セス PPPOE DDN      | S NTP Email N | IAT 詳細設定 |    |
| ☆ ネットワーク設定 > | NICタイプ                      | 10M / 100M 自動調整   |               |          | ~  |
| ▲ アラーム録画     | IPv47 Fレス                   |                   | IPv6 アドレス1    |          |    |
| ● ライブ表示      | IPv4 Subnetマ                |                   | IPv6 アドレス2    |          |    |
| ▲ 異常検知設定     | MAC7FLZ                     | 54:c4:15:d0:3b:f4 | IFV0 7 7 8 // |          |    |
| よ ユーザー設定     | мтบ (パイト)                   | 1500              |               |          |    |
|              | Enable DNS DHCP<br>優先DNSサーバ |                   |               |          |    |
|              | 代替DNSサーバ                    |                   |               |          |    |
|              |                             |                   |               |          |    |
|              |                             |                   |               |          |    |
| ♠ ライブビュー     |                             |                   |               | 適用       | 戻る |

(4) IP アドレス・サブネットマスク等の手動設定を行って下さい。

|              |                              | 設定                |               |          |  |
|--------------|------------------------------|-------------------|---------------|----------|--|
| 豪 基本設定       | 基本設定 ブラットホームへのア              | クセス PPPOE DDNS    | S NTP Email M | NAT 詳細設定 |  |
| ☆ ネットワーク設定 > | NICタイプ                       | 10M / 100M 自動調整   |               |          |  |
|              | DHCP有効                       |                   |               |          |  |
| ▶ アラーム録画     | IPv4アドレス 192.168.10          | .77               | IPv6 アドレス1    |          |  |
| ● ライブ表示      | IPv4 Subnet국 255 . 255 . 255 |                   | IPv6 アドレス2    |          |  |
|              | IPv4 Gateway                 |                   | IPv6 デフォル     |          |  |
| ▲ 異常検知設定     | MACFFLス                      | 54:c4:15:d0:3b:f4 |               |          |  |
| 👪 ユーザー設定     | MTU (バイト)                    | 1500              |               |          |  |
|              | Enable DNS DHCP              |                   |               |          |  |
|              | 優先DNSサーバ                     |                   |               |          |  |
|              | 代替DNSサーバ                     |                   |               |          |  |
|              |                              |                   |               |          |  |
|              |                              |                   |               |          |  |
|              |                              |                   |               |          |  |
| ♠ ライブビュー     |                              |                   |               | 適用 戻る    |  |

(5) 設定が完了したら「適用」ボタンを選択します。

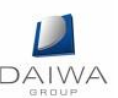

- 4. ライブビュー画面の設定
  - (1) メニュー画面より「設定」を選択します。

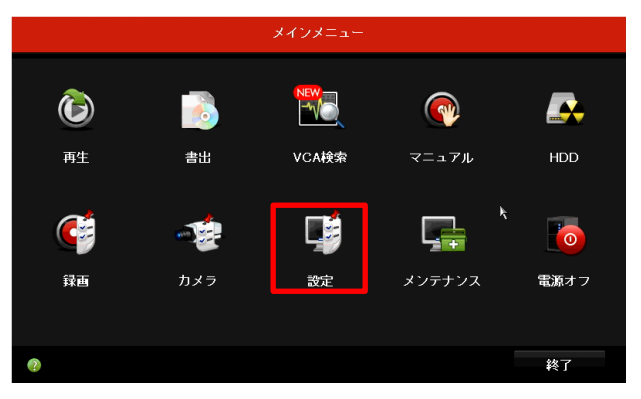

- (2) 右側メニューの「ライブ表示」→「基本設定」を選択し、設定を行います。
  - ビデオ出力を設定します。
  - ② ライブビューに表示するカメラ映像の表示形式を設定します。
  - ③ 「オートスイッチ開始」が有効になっている場合のカメラ映像の切り替え間隔 を設定します。
  - ④ ライブビューモードで選択したカメラ映像の音声出力を有効化/無効化します。
  - ⑤ 音声出力の音量を調整します。
  - ⑥ イベントビデオを表示する出力を設定します。利用可能な場合、イベント発生時にビデオ出カインターフェイスから異なるビデオ出力を選択できます。
  - ⑦ アラームイベント画面を表示する時間です。

|                           |                  | 設定                    |    |    |
|---------------------------|------------------|-----------------------|----|----|
| 豪 基本設定                    | 基本設定 表示 チャンネルゼロ設 | 定                     |    |    |
| み ネットワーク設定                | ビデオ出力インターフェイス 🚺  | VGA/HDMI              |    |    |
|                           | ライブ表示方式          | 2*2 (2)               |    |    |
| ☆ アラーム録画                  | アラーム出力時間         | 切替無し                  |    |    |
| <ul> <li>うイブ表示</li> </ul> | 音声出力有效           | <b>−</b> ( <u>4</u> ) |    |    |
| ▲ 異常検知設定                  | ボウェーム<br>イベント出力  | VGA/HDMI (6)          |    |    |
| 🛦 ユーザー設定                  | フルスクリーン表示時間 (7)  | 10秒                   |    |    |
|                           |                  |                       | k  |    |
|                           |                  |                       |    |    |
|                           |                  |                       |    |    |
|                           |                  |                       |    |    |
|                           |                  |                       |    |    |
| ▲ ライブドュー                  |                  |                       | 海田 | 豆ろ |
|                           |                  |                       | 超用 | 大S |

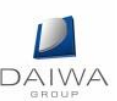

### 7. DVR ライブビュー操作方法

カメラを繋いだ状態で電源を入れると、自動的にライブビューの画面となります。

1. 簡易メニューの説明

ライブビュー上で右クリックをすると、簡易メニューが表示されます。 メニューから再生、録画の設定、分割画面の設定等さまざまな設定を行えます。

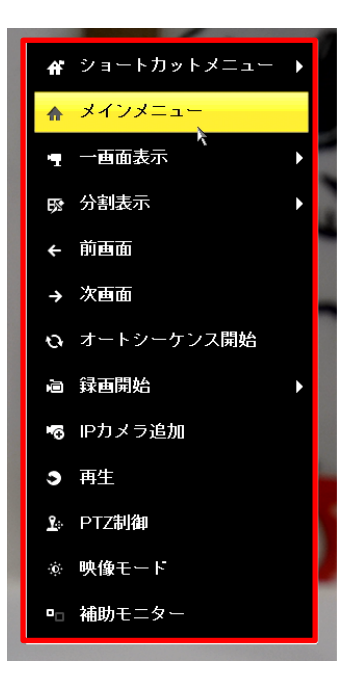

| 簡易> | くニュー | ーの説明 |
|-----|------|------|
|-----|------|------|

| 項目          | 説明                              |
|-------------|---------------------------------|
| ショートカットメニュー | よく使用する項目を表示します。                 |
| メインメニュー     | メインメニューを表示します。                  |
| 一画面表示       | ドロップダウンリストから選択したカメラを全画面表示します。   |
| 分割表示        | ドロップダウンリストからカメラの分割表示の変更を行います。   |
| 前画面         | ひとつ前のカメラ No.のカメラを表示します。         |
| 次画面         | ひとつ前のカメラ No.のカメラを表示します。         |
| オートシーケンス開始  | 画面の自動切り替えを有効/無効にします。            |
| 録画開始        | 全てのカメラで終日通常録画や動体検知録画を開始します。     |
| IP カメラ追加    | 自動及び手動で IP カメラを追加します。           |
| 再生          | 選択したカメラの再生を行います。                |
| PTZ 制御      | カメラのパンチルトズームを操作します。             |
| 映像モード       | 標準、明るさ、飽和、鮮やかさの4つの映像モードを選択できます。 |
| 補助モニター      | 補助出力モードに切り替え、メイン出力の操作が無効になります。  |

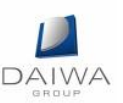

### 補助モニターについて

DVR が出力インターフェイスの接続を確認して、メインと補助の出力インターフェイ スを定義します。補助出力が有効化されている場合、メイン出力の操作は一切できず、 補助出力のライブビューモードでの基本操作がいくつか可能となります。 メインと補助の優先度レベルは HDMI > VGA > CVBS となります。 ※:補助出力が接続されていない状態で「補助モニター」を選択した場合、フロント パネルの F1(①)を押した後に ENTER(②)を押して下さい。メイン出力に切り替 わり、操作が可能となります。

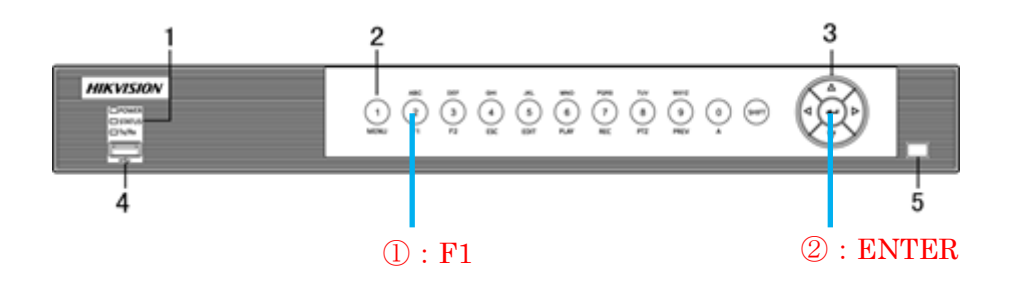

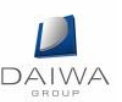

2. クイック設定ツールバーの説明

各カメラの画面上で左クリックするとクイック設定のツールバーが表示されます。

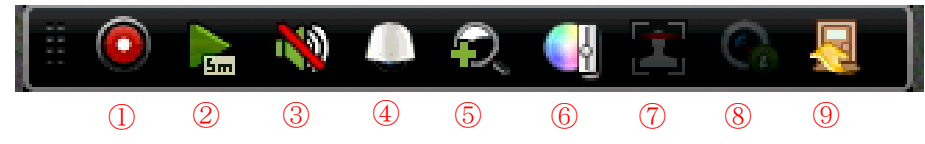

# <u>クイック設定の説明</u>

| 番号         | 説明                                |
|------------|-----------------------------------|
| 1          | 手動録画を有効にします。                      |
| 2          | 簡易再生を行います。                        |
| 3          | オーディオ/ミュートの ON/OFF の切り替えを行います。    |
| 4          | PTZ 制御を行います。                      |
| 5          | デジタルズームを行います。                     |
| 6          | 画像の輝度、コントラスト、彩度、色彩の設定を行います。       |
| $\bigcirc$ | 顔検知を有効にします。                       |
| 8          | チャンネル情報を表示します(フレームレート、ビットレート、解像度、 |
|            | コーデック)。                           |
| 9          | クイック設定を終了します。                     |

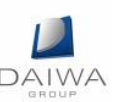

- 3. デジタルズームの操作方法
  - (1) クイック設定のツールバーからデジタルズーム(⑤)を選択して下さい。
     下記の画像のように画面が切り替わります。
     右下の四角枠の中の赤枠がズームアップされている部分になります。
     ズームアップされている部分を変えたい場合はドラッグして下さい。

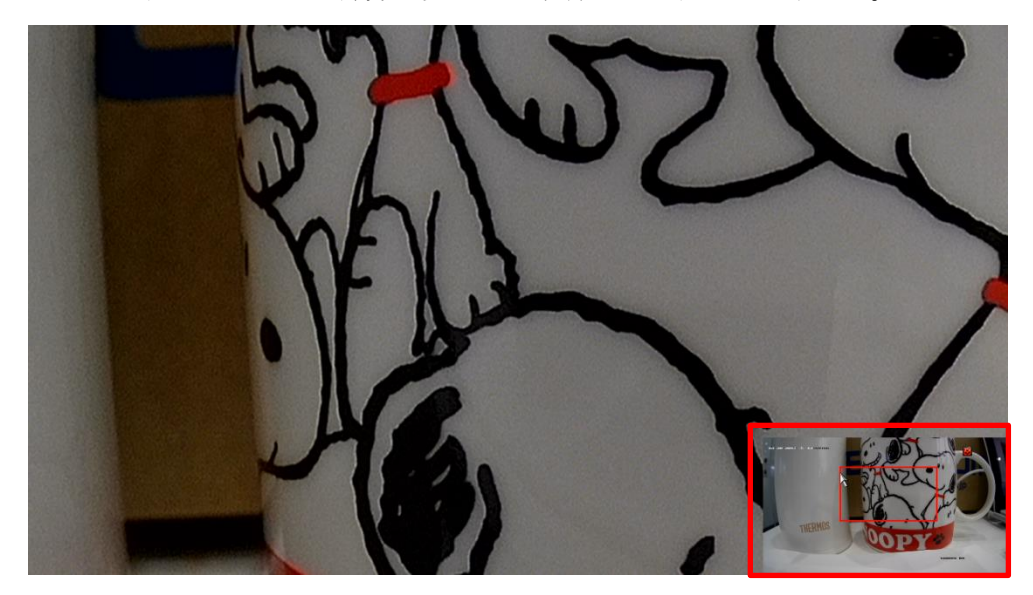

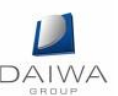

### 8. DVR 録画設定

- 1. 録画条件を設定します。
  - (1) メニュー画面より「録画」を選択します。

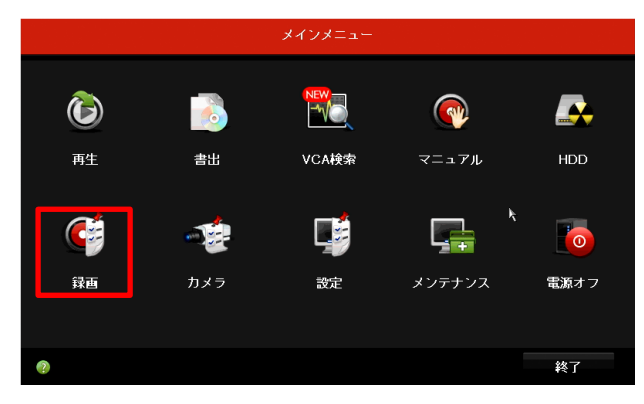

(2) 「録画設定」を選択します。

|             |                  | 録画                              |  |                  |     |  |
|-------------|------------------|---------------------------------|--|------------------|-----|--|
| ■ スケジュール設定  | 録画 サブストリーム       | k                               |  |                  |     |  |
| (1780)      | カメラ              | [A1] Camera 01                  |  |                  |     |  |
| ◎ 採曲設定      | 入力解像度            | 1080P30                         |  |                  |     |  |
| g) 詳細設定     | 绿画設定             | メインストリーム (スケジュール)               |  | メインストリーム(イベ      | ント) |  |
| 42 011-00/E | 記録形式             | 映像&音声                           |  | 映像&音声            |     |  |
| ⊕ 休日設定      | 解像度              | 1920*1080(1080P)                |  | 1920*1080(1080P) |     |  |
|             | ビットレートタイプ        | CBR                             |  | CBR              |     |  |
|             | <b>西</b> 質       |                                 |  |                  |     |  |
|             | フレームレート          | フルフレーム - フルフレーム                 |  | フルフレーム           |     |  |
|             | 最大ビットレート設定       | 基本設定                            |  | 基本設定             |     |  |
|             | 最大ビットレート(Kbps)   | 4096 ~ 4096                     |  |                  |     |  |
|             | 最大ビットレート推奨範囲     | 3840~6400(Kbps) 3840~6400(Kbps) |  |                  |     |  |
|             | 最大平均ビットレート(Kbps) | 2048                            |  | 2048             |     |  |
|             |                  |                                 |  |                  |     |  |
|             | H.264+を有効化       |                                 |  |                  |     |  |
|             | 詳細設定             |                                 |  |                  |     |  |
|             |                  |                                 |  |                  |     |  |
| ♠ ライブビュー    |                  | コピー                             |  | 適用               | 戻る  |  |

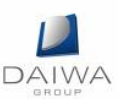

- (3) メインストリームの解像度、フレームレート等の設定を行います。 メインストリームは1画面のライブ表示の際に使用される映像です。
  - ① 解像度の設定項目です。プルダウンにて選択して下さい。
  - ② 映像の圧縮の度合いを指定します。高くするほど圧縮率が低くなり、画質は良くなりますがデータ量が増えます。
  - ③ フレームレート(秒当たりのコマ数)※:一般的には1~10程度までを設定します。
  - ④ 最大ビットレートを指定します。秒当たりのデータ量の上限を設定します。一般的には、⑤の数値の範囲内に設定します。
  - ⑤ 最大ビットレート推奨範囲を表します。
  - ⑥ 動体検知やアラーム検知等の際の録画条件を設定します。特に使用しない場合は、「メインストリーム(スケジュール)」と同じ設定を入力して下さい。

入力が完了したら、「適用」ボタンを選択して下さい。設定が反映されると、「適用」 ボタンが選択できなくなります。同様の設定を他のカメラにも適用するため、⑦で カメラを切り替えて下さい。

| 録画 サブストリーム       |                     |                    |
|------------------|---------------------|--------------------|
| カメラ (7)          | ^<br>[A1] Camera 01 |                    |
| 入力解像度            | 1080P30             |                    |
| 録画設定             | メインストリーム (スケジュール)   | メインストリーム(イベント)     |
| 記録形式             | 映像&音声 ~             | 映像&音声 🗸 🗸          |
| 解像度 1            | 1920*1080(1080P) ~  | 1920*1080(1080P) ~ |
| ビットレートタイプ        | CBR ~               | CBR ~              |
| <b>画質</b> 2      |                     |                    |
| 76-26-8          | フルフレーム・             | フルフレーム 🌀 🗸         |
| 最大ビットレート設定       | 基本設定                | 基本設定               |
| 最大ビットレート(Kbps) 4 | 4096 ~              | 4096 6 ~           |
| 最大ビットレート推奨範囲 5   | 3840~6400(Kbps)     | 3840~6400(Kbps)    |
| 最大平均ビットレート(Kbps) | 2048                | 2048               |
|                  |                     |                    |
| H.264+を有効化       |                     |                    |
| 詳細設定             |                     |                    |
|                  | ⊐Ľ-                 | 適用 戻る              |

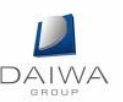

(4) サブストリームの解像度、フレームレート等の設定を行います。

サブストリームは分割画面のライブ表示の際に使用される映像です。画面上部の「サ ブストリーム」を選択して下さい。

その他はメインストリームと同じ要領で各カメラに設定して下さい。

※:各レコーダーによって異なりますが、フレームレートはメインストリームと同 程度を設定して下さい。

| 録画 サブストリーム             |                |     |    |    |
|------------------------|----------------|-----|----|----|
| カメラ                    | [A1] Camera 01 |     |    |    |
| 記録形式                   | 映像             |     |    |    |
| 解像度(最大 WD1)            | 352*240(CIF)   |     |    |    |
| ビットレートタイブ              | CBR            |     |    |    |
| <b>西</b> 質             |                |     |    |    |
| フレームレート                | フルフレーム         |     |    |    |
| 最大ビットレート設定             | 基本設定           |     |    |    |
| 最大ビットレート(Kbps)(Max:3M) | 512            |     |    |    |
| 最大ビットレート推奨範囲           | 384~640(Kbps)  |     |    |    |
|                        | ۴              |     |    |    |
|                        |                | コピー | 適用 | 戻る |

※:メインストリーム、サブストリームとも、最大ビットレートの設定は注意して 行って下さい。レコーダーのモデルにより、最大ビットレートの合計値の許容範囲 が決まっており、これを超えて設定された場合、ライブ映像が表示されない等の症 状が発生するケースがあります。

※:最大ビットレートの範囲は、⑤「最大ビットレート推奨範囲」以下の設定も可 能です。ただし、この設定を行った場合、データ容量は少なくなりますが、ブロッ クノイズ等が発生し、本来の解像度の効果を発揮できない可能性がありますので、 ご注意下さい。

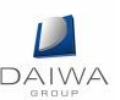

- (5) 詳細設定による高度な設定を行います。
  - スケジュールされた時間やイベントの前に録画する時間を設定します。例えば、 10:00にアラームが録画を起動する場合、録画前時間を5秒に設定していると、 カメラが 9:59:55 に録画を開始します。
  - ② スケジュールされた時間やイベントの後に録画する時間を設定します。例えば、
     11:00 に録画起動アラームが終了する場合、録画後時間を5秒に設定していると、
     11:00:05まで録画します。
  - ③ 有効期限は録画ファイルを HDD に保管しておく最大時間で、期限が来ると、 ファイルが削除されます。有効期限を0に設定すると、ファイルが削除されな いようにできます。
  - ④ 音声録音の有効化/無効化を設定します。
  - ⑤ 録画をメインストリーム/サブストリームのどちらで行うかを設定します。サブ ストリームを選択すると、同じストレージ容量で、より長く録画できます。

|             | 詳細設定 |    |    |
|-------------|------|----|----|
| プレ録画        | 5秒   |    |    |
| ポスト録画       | 5秒   |    |    |
| ファイル有効期限(日) | 0    |    |    |
| 音声記録        |      |    |    |
| ビデオストリーム    | メイン  |    |    |
|             | k    |    |    |
|             |      | ОК | 戻る |

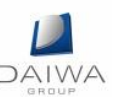

- 2. 録画スケジュールの設定
  - (1) メニュー画面より「録画」を選択します。

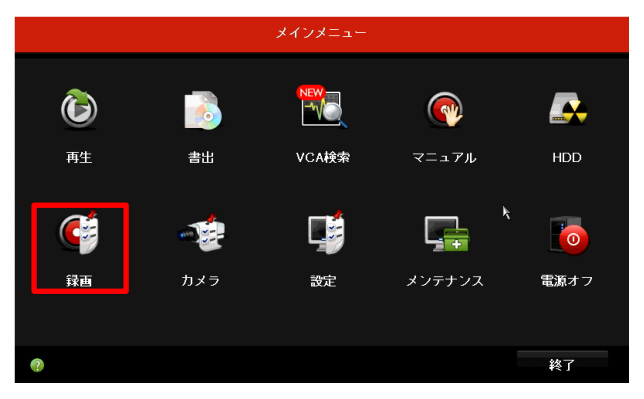

- (2) 「スケジュール設定」画面にて設定を行います。
  - ① 設定するカメラを選択します。
  - ② 「スケジュール有効」にチェックをします。
  - ③ スケジュール録画を選択します(矢印がペンの形に変わる)。
  - ④ スケジュール範囲をドラッグで指定します。
  - ⑤ 他のカメラに同じスケジュールを適用する場合は「コピー」を選択します。
  - ⑥ 設定完了後、「適用」ボタンを選択します。

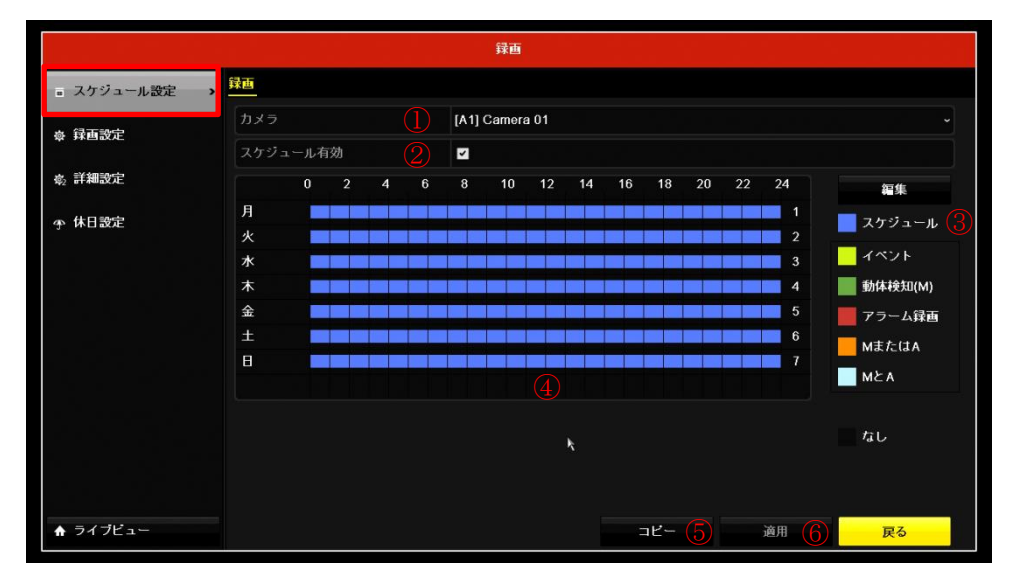

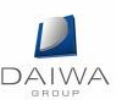

- 12-28-2017 木 14:02:26 THERMOS Camera 01
- (3) 録画が開始されると、画面右上に赤のカチンコマークが表示されます。

- 3. 動体検知の設定方法
  - (1) メニュー画面より「カメラ」を選択します。

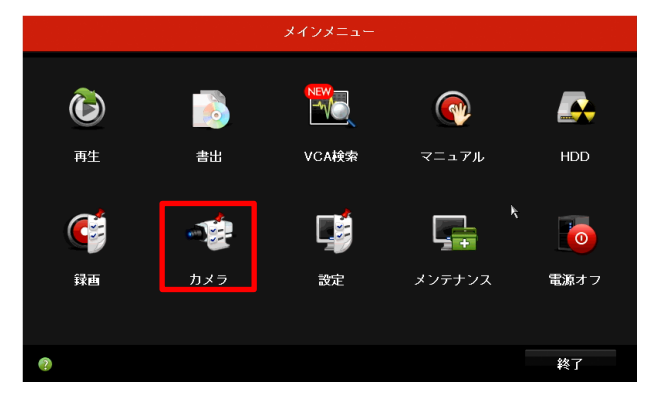

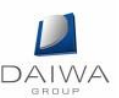

- (2) 「動体検知(M)」画面にて設定を行います。
  - 設定するカメラを選択します。
  - ② 「動体検知有効」にチェックします。
  - ③ 必要に応じて処理方式を設定します(動きを検知した際に DVR で音を鳴らす 等の設定)。
  - ④ 感度を設定します(左側の感度が低く、右側が高い)。
  - ⑤ 検知範囲を全範囲に設定します(範囲を限定する場合はドラッグで指定します)。
  - ⑥ 検知範囲をクリアする場合に選択します。
  - ⑦ 設定完了後、「適用」ボタンを選択します。

|             | カメラ管理                                                 |
|-------------|-------------------------------------------------------|
| 🖷 カメラ       | 動体検知録画                                                |
| 💕 OSD       | カメラ     [A1] Camera 01     ~       動体検知有効     ②     ■ |
| 😞 イメージ      | 連動処理 (3) ●                                            |
| ə PTZ       | KBR (1                                                |
| ☆ 動体検知(M) > | 全画面選択 5                                               |
| ◎ プライバシーマスク |                                                       |
| 遭      藏検知  |                                                       |
| ⑦ ビデオロス     | ×                                                     |
| € VCA       |                                                       |
| ♀ 映像品質診断    |                                                       |
| ♠ ライブビュー    | コピー 適用 🏹 戻る                                           |

(3) メニュー画面より「録画」を選択します。

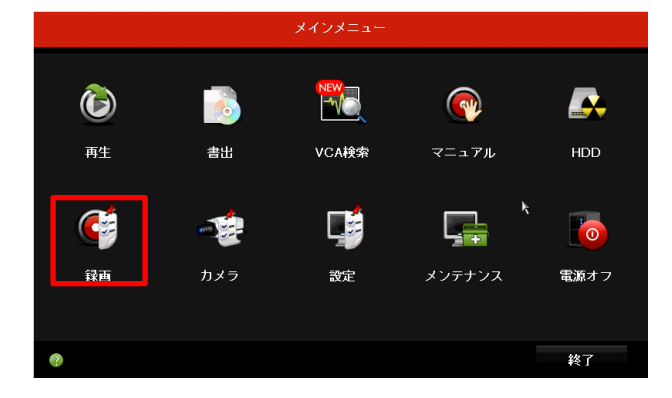

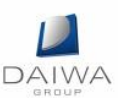

- (4) 「スケジュール設定」画面にて設定を行います。
  - ① 設定するカメラを選択します。
  - ② 「スケジュール有効」にチェックをします。
  - ③ 動体検知を選択します(矢印がペンの形に変わる)。
  - ④ スケジュール範囲をドラッグで指定します。
  - ⑤ 他のカメラに同じスケジュールを適用する場合は「コピー」を選択します。
  - ⑥ 設定完了後、「適用」ボタンを選択します。

|                   |              |           |   |   |        | 録画     |      |    |    |     |     |    |      |              |
|-------------------|--------------|-----------|---|---|--------|--------|------|----|----|-----|-----|----|------|--------------|
| ■ スケジュール設定 >      | <u></u><br>季 |           |   |   |        |        |      |    |    |     |     |    |      |              |
| 豪 録 画設定           | カメラ          | e         |   |   | [A1] ( | Camera | a 01 |    |    |     |     |    |      |              |
| <sub>彩</sub> 詳細設定 | λτ91-μ.<br>0 | 日323<br>2 | 4 | 6 | 8      | 10     | 12   | 14 | 16 | 18  | 20  | 22 | 24   | 留集           |
| 今 休日設定            | 月            |           |   |   |        |        |      |    |    |     |     |    | 1    | スケジュール       |
|                   | 火<br>水       |           |   |   |        |        |      |    |    |     |     |    | 3    | - イベント       |
|                   | 木<br>金       |           |   |   |        |        |      |    |    |     |     |    | 4    | ■ 動体検知(M) (3 |
|                   | ±            |           |   |   |        |        |      |    |    |     |     |    | 6    | Matcida      |
|                   |              |           |   |   |        | (      | 4    |    |    |     |     |    |      | ME A         |
|                   |              |           |   |   |        |        |      |    |    |     | k   |    |      | なし           |
|                   |              |           |   |   |        |        |      |    |    |     |     |    |      |              |
|                   |              |           |   |   |        |        |      |    |    |     |     |    |      |              |
| ♠ ライブビュー          |              |           |   |   |        |        |      |    | Ē  | 1Ľ- | (5) |    | 適用 🚺 | う 戻る         |

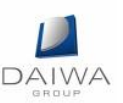

(5) 動体検知などのイベントが発生した際に、画面右上に黄色いベルマークが表示されます。

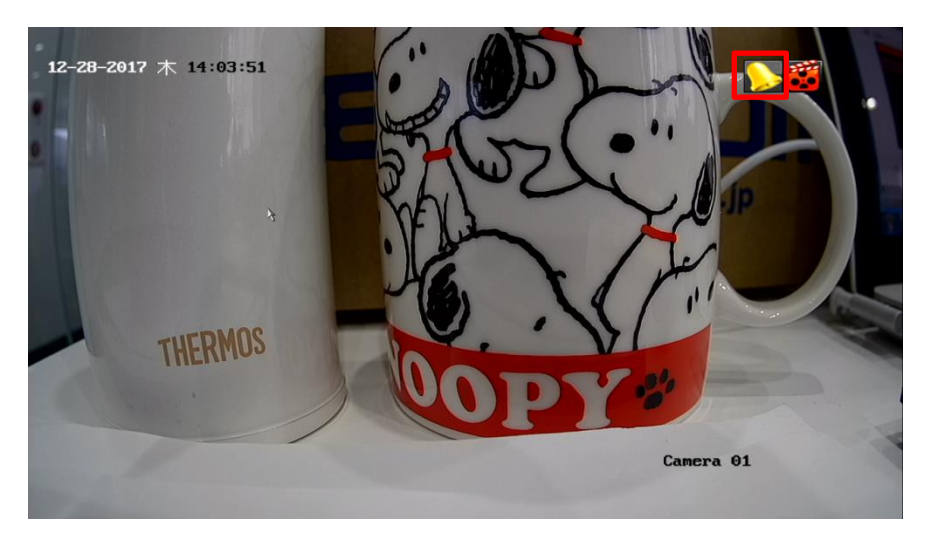

- 4. カメラ名称の変更
  - (1) メニュー画面より「カメラ」を選択します。

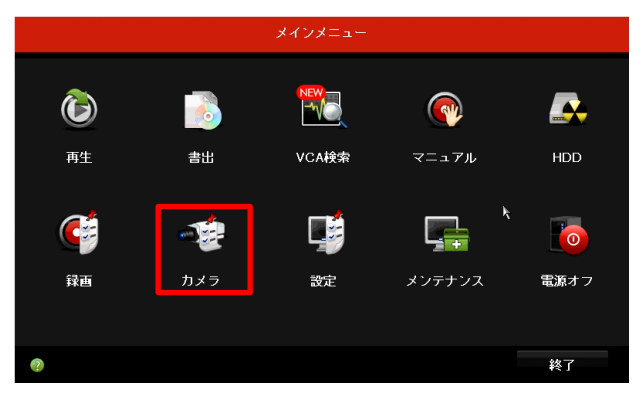

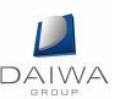

- (2) 「OSD」 画面にて設定を行います。
  - 設定するカメラを選択します。
  - ② カメラの名称を入力します(英数字)。
  - ③ 日付、時刻、曜日、名称の表示を ON/OFF します。
  - ④ 年月日と時刻の記載方法を選択します。
  - ⑤ 文字の透明/不透明、点滅/点灯を選択します。これは画面上の文字を表示する際、 見やすくするため、色を自動的に変える機能です。
  - ⑥ 設定完了後、「適用」ボタンを選択します。

|             |                                                                                                    | カメラ管理          |         |                  |   |
|-------------|----------------------------------------------------------------------------------------------------|----------------|---------|------------------|---|
| ng カメラ      | OSD 設定                                                                                                    |                |         |                  |   |
| 🖻 OSD 🔷 🔸   | カメラ                                                                                                    | [A1] Camera 01 |         |                  |   |
| 😨 イメージ      | カメラ名                                                                                                    | (2) Camera 01  | カメラタキテ  |                  |   |
| = PT7       |                                                                                                    |                | 日付表示    |                  |   |
|             | RA                                                                                                    | and the second | 曜日表示    | ✓                |   |
| 変動体検知(M)    | THEOMOS                                                                                                    |                | 日付の表示形式 | MM-DD-YYYY       |   |
| ⊠ ブライバシーマスク | Incluster (OO                                                                                                    | PY             | 時間表示方式  | 24-hour          |   |
| ₩ 連藪検知      | and the second second s |                | 表示方式し   | 不透明&静止           |   |
| ⑦ ビデオロス     |                                                                                                    |                | 0507776 | 32x32            | 2 |
|             |                                                                                                    | k              |         |                  |   |
| VCA         |                                                                                                    |                |         |                  |   |
| ⊘ 映像品質診断    |                                                                                                    |                |         |                  |   |
| ♠ ライブビュー    |                                                                                                    |                | 3Ľ-     | · 適用 <b>6</b> 戻る |   |

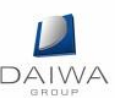

# 9. DVR 再生方法

- 1. 録画再生方法
  - (1) ライブビュー上で右クリックをすると、簡易メニューが表示されます。「再生」を選択します。

| 17/10/10   |             | 1 |   |
|------------|-------------|---|---|
| ff         | ショートカットメニュー | Þ |   |
| ♠          | メインメニュー     |   |   |
| •          | 一画面表示       | • |   |
| <b>5</b> 2 | 分割表示        | • | þ |
| ÷          | 前画面         |   | Ì |
| →          | 次画面         |   |   |
| 0          | オートシーケンス開始  |   |   |
| Ū,         | 録画開始        | • |   |
| ÷          | IPカメラ追加     |   |   |
| \$         | 再生          |   |   |
| <u> </u>   | PTZ制御       |   |   |
| ġ.         | 映像モード       |   |   |
| •_         | 補助モニター      |   |   |
|            |             |   |   |

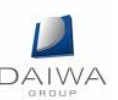

(2) 再生画面が表示されます。

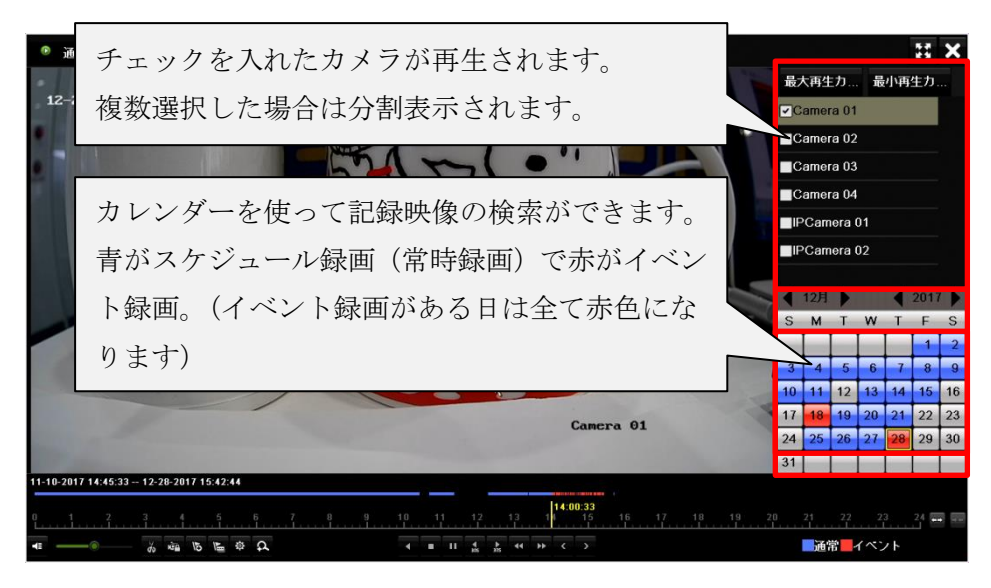

操作用ツールバーの説明

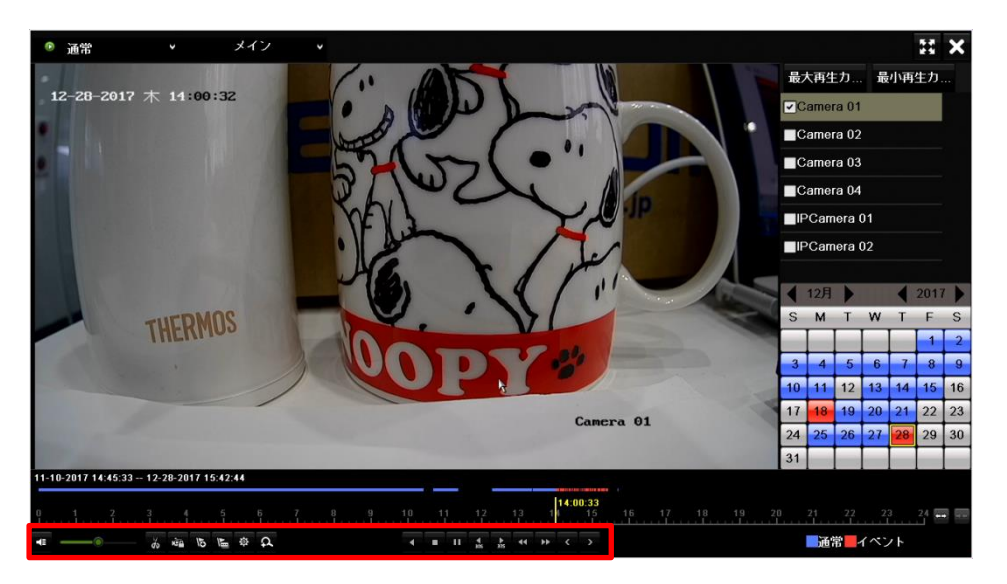

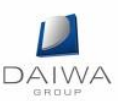

| • |   | do | фЪ | 10  | N. | ¢ | ç, | • | •  | "    | <b>₹</b><br>305 | ►<br>305 | •• | *  | <    | >  |
|---|---|----|----|-----|----|---|----|---|----|------|-----------------|----------|----|----|------|----|
| 1 | 2 | 3  | 4  | (5) | 6  | 7 | 8  | 9 | 10 | (11) | 12              | (13)     | 14 | 15 | 16 ( | 17 |

操作用ツールバーの説明

| 番号         | 説明                                |
|------------|-----------------------------------|
| 1          | 音声ミュートの ON/OFF を設定します。            |
| 2          | オーディオボリュームを設定します。                 |
| 3          | 切り取りの開始/停止を行います。                  |
| 4          | ファイルのロックを行います。                    |
| 5          | デフォルトタグの追加を行います。                  |
| 6          | カスタムタグの追加を行います。                   |
| $\bigcirc$ | ビデオクリップ、キャプチャ画像、ロック済ファイル、タグのファイル管 |
|            | 理を行います。                           |
| 8          | ズームインを行います。                       |
| 9          | 逆再生/一時停止を行います。                    |
| 10         | 停止を行います。                          |
| (1)        | 再生/一時停止を行います。                     |
| 12         | 30 秒巻き戻しを行います。                    |
| (13)       | 30 秒早送りを行います。                     |
| 14         | 再生速度のスピードダウンを行います。                |
| (15)       | 再生速度のスピードアップを行います。                |
| (16)       | 前日へ移動                             |
| (17)       | 翌日へ移動                             |

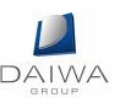

- 10. DVR 記録映像のエクスポート方法
- DVR本体にUSBメモリ・USB HDD等のバックアップデバイスを差し込んで下さい。
   ※: USB 機器の対応フォーマットは FAT・FAT32・NTFS となります。exFAT は未対応です。
- 2. ライブビュー上で右クリックし、「メインメニュー」を選択します。

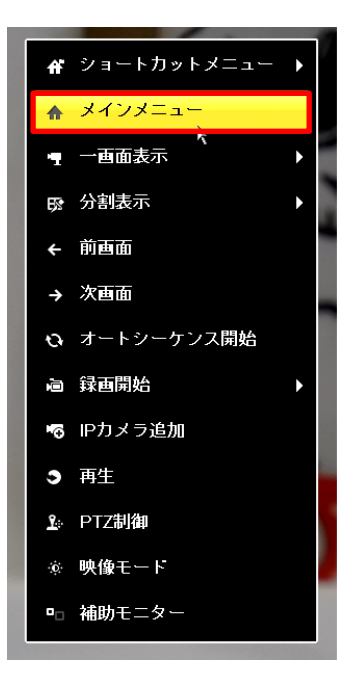

3. メニュー画面より「書出」を選択します。

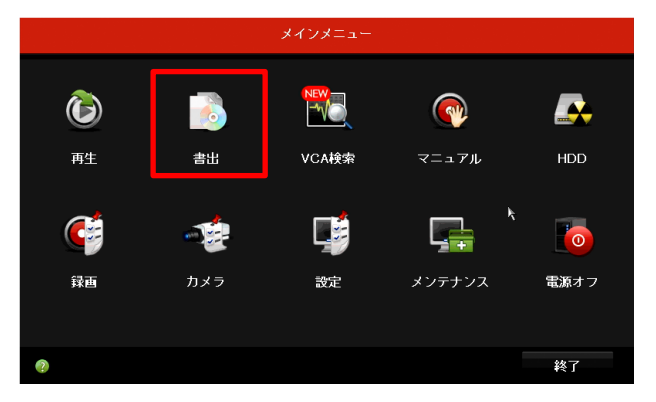

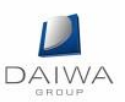

4. エクスポートする対象のカメラを選択及び検索期間を指定し「検索」ボタンを選択し ます。

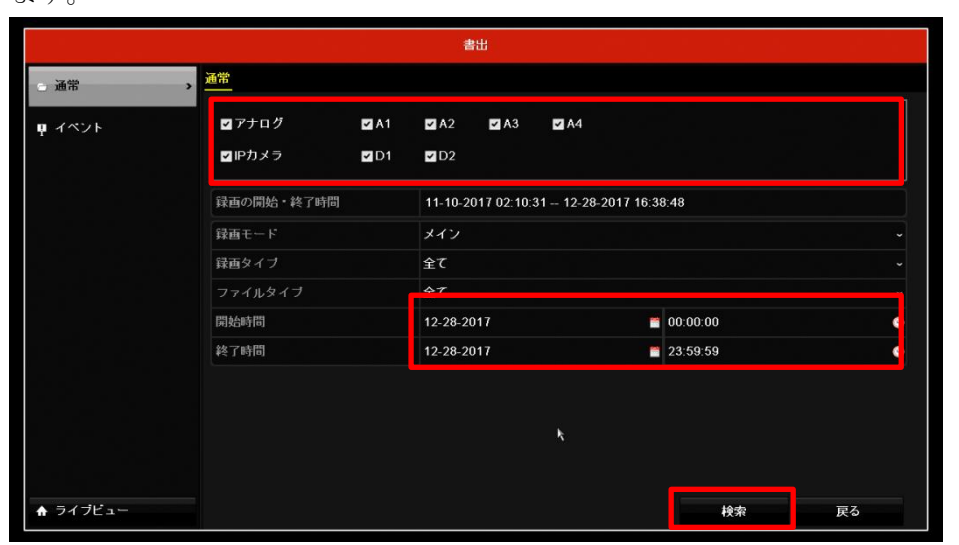

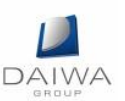

5. 検索結果が表示されます。検索結果はチャートとリストで確認できます。 エクスポートするファイルにチェックを入れ「書出」ボタンを選択します。

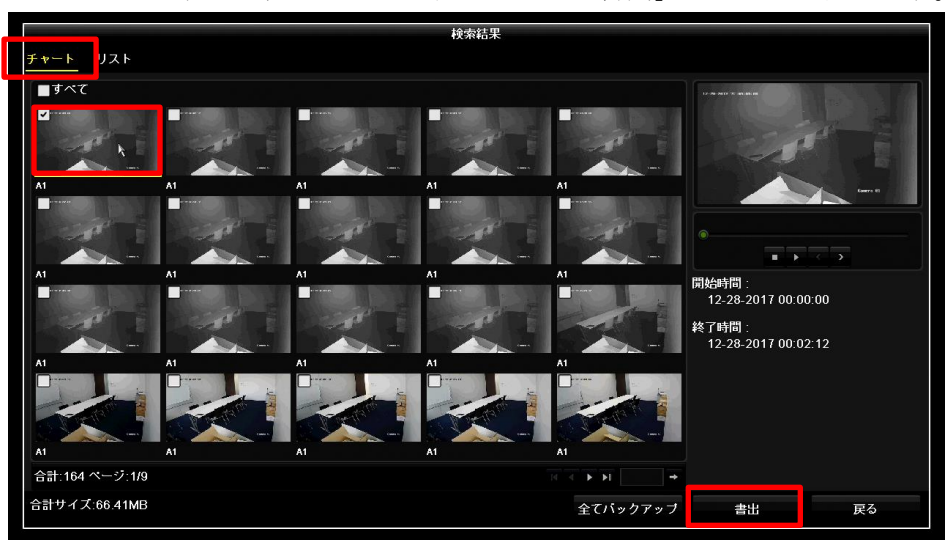

|                 |                           | 検索結果        |            |        |     |
|-----------------|---------------------------|-------------|------------|--------|-----|
| チャート <u>リスト</u> |                           |             |            |        |     |
| ■カメラ No.        | 時間                        | サイズ 再生      | ロック へ      |        |     |
| <b>⊠</b> }1     | 12-28-2017 00:00:0000:02: | 66.41MB 🅥   | <u> </u>   |        |     |
| A1              | 12-28-2017 00:02:1200:35: | 1016.00MB 💿 | e e        | - Seal |     |
| ■A1             | 12-28-2017 00:35:5501:09: | 1015.89MB 🍥 | <b>F</b>   |        | 1.1 |
| ■A1             | 12-28-2017 01:09:3701:43: | 1015.98MB 💿 | <b>f</b>   |        |     |
| ■A1             | 12-28-2017 01:43:2002:17: | 1015.93MB 🔘 | <b>n</b>   |        |     |
| ■A1             | 12-28-2017 02:17:0402:50: | 1015.95MB 🔘 | <b>P</b>   |        |     |
| ■A1             | 12-28-2017 02:50:4703:24: | 1015.96MB 🔘 | <b>P</b>   |        |     |
| ■A1             | 12-28-2017 03:24:2903:58: | 1015.97MB 🔘 | <b>_</b> ∩ |        |     |
| ■A1             | 12-28-2017 03:58:1204:31: | 1015.95MB 🔘 | <b>P</b>   |        |     |
| ■A1             | 12-28-2017 04:31:5605:05: | 1015.94MB 🔘 | <b>P</b>   |        |     |
| ■A1             | 12-28-2017 05:05:3805:39: | 1015.96MB 🔘 | <b>•</b>   |        |     |
| ■A1             | 12-28-2017 05:39:2206:13: | 1016.44MB 🔘 | <b>•</b>   |        |     |
| ■A1             | 12-28-2017 06:13:0506:46: | 1015.99MB 💿 | <b>•</b>   |        |     |
| 合計:164 ページ:1/2  |                           |             | → H →      |        |     |
| 合計サイズ:66.41MB   |                           |             | 全てバックアップ   | 書出     | 戻る  |

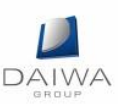

6. エクスポートしたい映像の保存先を選択します。

「書出」を選択後、「「映像とログ」にチェックを入れ、エクスポートして下さい。 ※:フォルダを作成してエクスポートしたファイルを管理しやすくする事をお勧めし ます。

|                 |             | 뽐님       | ť.         |                                                                                                    |     |    |
|-----------------|-------------|----------|------------|----------------------------------------------------------------------------------------------------|-----|----|
| 機器名             | USB Flash   | Disk 1-1 |            | *.mp4;*.zip                                                                                                    | - 3 | 更新 |
| バックアップ形式        | MP4         |          |            |                                                                                                    |     |    |
| 名称              |             | サイズ タイプ  | 日付編集       |                                                                                                    | 削除  | 再生 |
| a System Volume | Information | フォルダー    | 05-18-2014 | 21:09:52                                                                                                    | Ť   | -  |
| 🗂 test          |             | フォルダー    | 12-28-2017 | 16:40:25                                                                                                    | Ť   | _  |
|                 |             |          |            |                                                                                                    |     |    |
| 空き容量            |             | 15.23GB  |            |                                                                                                    |     |    |
|                 |             | MT 1 1 1 |            | and the second second se |     |    |

| ۱.                 |           | 検索             | 結果           |     |    |    |
|--------------------|-----------|----------------|--------------|-----|----|----|
|                    |           | <u>+</u>       | 出            |     |    |    |
| 機器名                | USB Flas  | sh Disk 1-1    | ~ *.mp4;*.zi | p · |    | 更新 |
| バックアップ形式           | MP4       |                |              |     |    |    |
| 名称                 |           | サイズ タイプ        | 日付編集         |     | 削除 | 再生 |
| 🝵 System Volume Ir | nformatio | <b>*</b>       | ·<br>出       |     | T  | -  |
| 🗂 test             | Bộ.       | &像とログ ●        |              |     | Û  |    |
|                    | V         | ideo and Pla 🔵 |              |     |    |    |
|                    | Р         | layer 📀        |              |     |    |    |
|                    |           | OF             | キャンセル        |     |    |    |
| 空き容量               |           | 15.23GB        |              |     |    |    |
|                    |           | 新しいフォルダ        | フォーマット       | 書出  | j  | 戻る |
| 41MB               |           |                | 全てバック        | アップ | 書出 |    |

7. 映像ファイルは「mp4」形式でエクスポートされますので、「mp4」の動画ファイルを 再生できるソフトで閲覧して下さい。

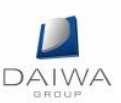

### 11. GUID のエクスポートとパスワードリセット

ログインユーザーのパスワード設定後に"GUID"というファイルをエクスポートしてお くことでパスワードを忘れてしまった場合でも、このファイルをインポートすればユーザ 側でパスワードの再登録を行うことが出来ます。

ー度エクスポートした GUID はユーザーパスワードを変更するまで使用できます。パス ワード変更後は新しい GUID をエクスポートして下さい(同じパスワードを再登録した場 合でも古い GUID は使用できなくなるため、新しい GUID をエクスポートする必要があり ます)。

1. 「GUID」のエクスポート

「GUID」のエクスポートは下記の3通りで行えます。

- (1) DVR 初期起動時のパスワード設定後にエクスポート
  - ① GUID を保存するための USB メモリ等を DVR に差し込みます。
  - ② 初期起動時にパスワードを設定して「OK」ボタンを選択すると、下記のメッセ ージが表示されるので「Yes」ボタンを選択します。

| 注意                                                                                                    | 言尼                        |
|----------------------------------------------------------------------------------------------------|---------------------------|
| The device is activated. Properly keep<br>your password. Export the GUID file for<br>password resetting? | デバイスがアクティブになりました。         |
| password resetting                                                                                       | パスワードを正しく保管して下さい。         |
| Yes Nə                                                                                                   | パスワードをリセットするための GUID ファイル |
|                                                                                                    | をエクスポートしますか?              |

③ USBメモリ内でファイルの保存先を指定して「書出」ボタンを選択します。

|                      |         |          | パスワード | ノセット           |       |    |    |
|----------------------|---------|----------|-------|----------------|-------|----|----|
| 機器名 USB Flash Dist   |         | visk 1-1 |       | - <b>*</b> .   | * ~   | 更  | 新  |
|                      |         |          |       |                |       |    |    |
| 名称                   |         | サイズ      | タイプ   | 日付編集           |       | 削除 | 再生 |
| 🝵 System Volume Info | rmation |          | フォルダー | 05-18-2014 21: | 09:52 | Ť  | -  |
|                      |         |          |       |                |       |    |    |
|                      |         |          |       |                |       |    |    |
|                      |         |          |       |                |       |    |    |
|                      |         |          |       |                |       |    |    |
|                      |         |          |       |                |       |    |    |
|                      |         |          |       |                |       |    |    |
|                      |         |          |       |                |       |    |    |
| 空き容量                 |         | 15.23GB  |       |                |       |    |    |
|                      |         |          |       | 新しいフォルダ        | 書出    | 戻  | 3  |

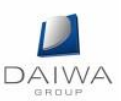

④ エクスポートが終わると下記メッセージが表示されるので「OK」ボタンを選択します。

|                    | 注意                                                                                                    |  |
|--------------------|----------------------------------------------------------------------------------------------------|--|
| i) GUID            | file is exported.                                                                                                    |  |
|                    | ок                                                                                                    |  |
| and a subscription | and the state of the state of t |  |

⑤ GUID ファイルが出来ていることを確認します。

|                           | バスワードリ    | セット                 |    |    |
|---------------------------|-----------|---------------------|----|----|
| 機器名 USB Flash             | ~         | 更                   | 新  |    |
|                           |           |                     |    |    |
| 名称                        | サイズ タイブ   | 日付編集                | 削除 | 再生 |
| System Volume Information | フォルダー     | 05-18-2014 21:09:52 | Û  | -  |
| GUID_724088263_20171      | 128B ファイル | 12-28-2017 17:35:52 | Ť  | ۲  |
|                           |           |                     |    |    |
|                           | k         |                     |    |    |
|                           |           |                     |    |    |
|                           |           |                     |    |    |
|                           |           |                     |    |    |
| 空き容量                      | 15.23GB   |                     |    |    |
|                           |           |                     |    |    |
|                           |           | 新しいフォルダ 書出          | 戻  | 3  |

(2) 起動時のウィザードでエクスポート

「ウィザード有効」と「オペレーションパスワード」にチェックが入っている場合、 DVR 再起動後に表示されるセットアップウィザードで GUID をエクスポートでき ます。管理者パスワードを入力してから"Export GUID"を選択します。

"Export GUID"を選択以降は、「1. DVR 初期起動時のパスワード設定後にエクス ポート」と同様です。

|             |         | ウィザード    |           |          |
|-------------|---------|----------|-----------|----------|
| 管理者バスワード    | •••••   |          |           | ø        |
| 新しい管理者バスワード |         |          |           |          |
| 新しいバスワード    |         |          |           | 0        |
| 確認          |         |          |           | o        |
| バターン解除を有効化  |         |          |           |          |
| 解除バターンを描く   | *       |          |           |          |
| Export GUID | *       |          |           |          |
|             | 16文字まで、 | 数字、英大文字、 | 英小文字、記号の中 | から2種類以上の |
|             |         | 前        | > 次       | 終了       |

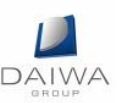

(3) ユーザー設定でエクスポート

メニュー>設定>ユーザー設定を開き、GUID をエクスポートしたいユーザの編集 を選択します。"現在のパスワード"を入力してから"Export GUID"を選択しま す。

"Export GUID"を選択以降は、「1. DVR 初期起動時のパスワード設定後にエクス ポート」と同様です。

| <sup>豪</sup> 基本設定 |             |           |                 |            |        |
|-------------------|-------------|-----------|-----------------|------------|--------|
| 。ネットワーク設定         | ユーザー名       | admin     |                 |            | 許可籍集削除 |
|                   | 現在のバスワード    |           |                 | 0          |        |
| 、アラーム録画           | バスワード変更     |           |                 |            |        |
| ▶ ライブ表示           | バスワード       |           |                 | •          |        |
| mattickensets     | 確認          |           |                 |            |        |
| 其市铁知設定            | バターン解除を有効化  | 2         |                 |            |        |
| 3 ユーザー設定          | 解除バターンを描く   |           |                 |            |        |
|                   | Export GUID |           | k               |            |        |
|                   | ユーザーMACアドレス | 00 :00 :0 | 0 :00 :00 :00   |            |        |
|                   |             | 3~16文字まで、 | 数字、英大文字、英小文字、記号 | の中から2種類以上の |        |
|                   |             |           | ок              | キャンセル      |        |
| ♠ ライブビュー          |             |           |                 | 追加         | 戻る     |

2. 「GUID」によるパスワードリセット

ログインパスワードを忘れた場合、USBメモリ等に保存した GUID を使用してパスワ ードリセット (パスワード再登録)を行うことが出来ます。

 GUID の保存されている USB メモリ等を DVR に差し込み、ログイン画面左下の "パスワードを忘れた場合"を選択します。

|        |       | ログイン |       |
|--------|-------|------|-------|
| ユーザー名  | admin |      |       |
| バスワード  |       |      | Ø     |
|        |       |      |       |
|        | ĸ     |      |       |
|        |       |      |       |
| ⑦ パスワー |       | ОК   | キャンセル |

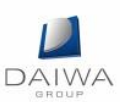

② USBメモリの中が表示されるのでGUIDを選択して「読込」ボタンを選択します。

|                      |           |          | パスワードリ | 1セット           |       |    |    |
|----------------------|-----------|----------|--------|----------------|-------|----|----|
| 機器名                  | USB Flash | Disk 1-1 |        | ~ <b>*</b> .   | • ~   | 更  | 新  |
|                      |           |          |        |                |       |    |    |
| 名称                   |           | サイズ:     | タイブ    | 日付編集           |       | 削除 | 再生 |
| 🝵 System Volume Info | ormation  |          | フォルダー  | 05-18-2014 21: | 09:52 | Î  | -  |
| 📄 GUID_724088263_    | 20171     | 128B     | ファイル   | 12-28-2017 17: | 35:52 | Û  | Ô  |
|                      |           |          |        |                |       |    |    |
|                      |           |          |        |                |       |    |    |
|                      |           |          |        | k              |       |    |    |
|                      |           |          |        |                |       |    |    |
|                      |           |          |        |                |       |    |    |
|                      |           |          |        |                |       |    |    |
| 空き容量                 |           | 15.23GB  |        |                |       |    |    |
|                      |           |          |        | 新しいフォルダ        | 読込    | Ę  | 13 |
|                      |           |          |        |                | 1010C | ~  |    |

③ 新しいパスワードを設定できる画面が表示されるので、パスワードを設定して 「OK」ボタンを選択します。

|            | パスワー                 | ドリセット              |     |        |
|------------|----------------------|--------------------|-----|--------|
| ユーザー名      | admin                |                    |     |        |
| 新しいパスワード作成 |                      |                    |     | G      |
| 新しいバスワード確認 |                      |                    |     | o      |
|            | なは8~16文字ま<br>組み合わせが必 | で、数字、英大文字、<br>要です。 | 英小功 | 文字、記号の |
|            |                      | <b>h</b>           |     |        |
|            |                      | ок                 | +   | ャンセル   |

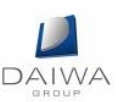

④ パスワードリセットを行ったので先程の GUID は使用できなくなったため、新しい GUID をエクスポートする事を促すメッセージが表示されますので、「OK」ボタンを選択します。

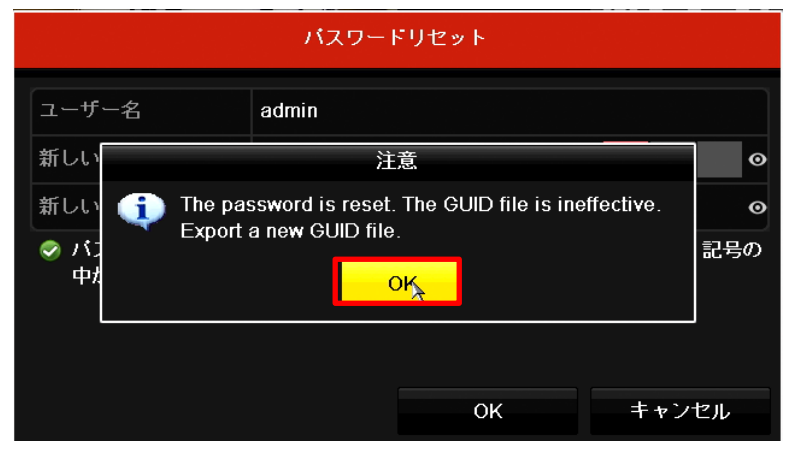

⑤ 以上でパスワードリセットは完了です。
 ※:忘れずに再度新しいGUIDをエクスポートする事を強く推奨します。

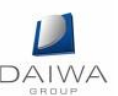

### 12. 初期出荷状態の復元

- 1. 初期出荷状態の復元
  - (1) メニュー画面より「メンテナンス」を選択します。

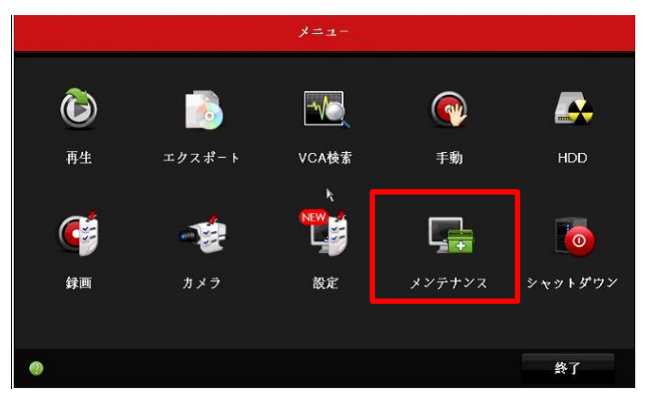

(2) 「初期値」→「工場出荷時設定」を選択します。

|            | システムメンテナンス               |    |
|------------|--------------------------|----|
| ● システム情報   | 4779966                  |    |
| ē ログ情報     | 設定初期化 簡易設定初期化            |    |
| xx 読込/書出   | 工場出荷時設定 🔪 全設定を工場出荷時状態に戻す |    |
| ★ アッブグレード  |                          |    |
| ♂初期値 >     | 木アクティヘージョフ 疾毒と不認証の(八思に戻り |    |
| 品 ネットワーク検出 |                          |    |
| ♀ HDDテスト   |                          |    |
|            |                          |    |
|            |                          |    |
|            |                          |    |
| ♠ ライブビュー   |                          | 戻る |

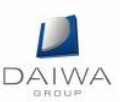

### 13. Hik-Connect の設定

Hik-Connect(以降、HCと記載する)とは、スマートフォンやタブレットでカメラ映像 等を確認することができるアプリケーションです。

- 1. HC のアカウント登録方法
  - (1) モバイルアプリをインストールします。 スマートフォン等で、アプリ名「Hik-Connect」をダウンロードして下さい。

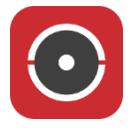

(2) アプリを起動し、「国・地域を選択」を選択します。

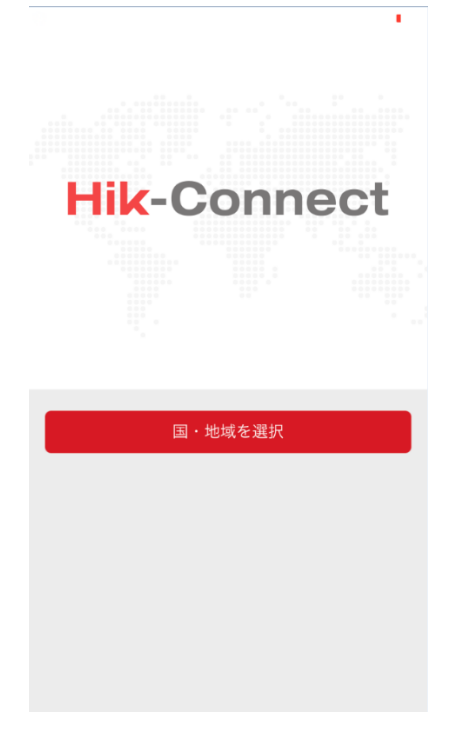

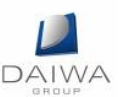

(3) 「Japan」を選択し、右上の<mark>、</mark>マークを選択します。

| App Store •••••        | ই 19:13             | 20% 🗔   |
|------------------------|---------------------|---------|
| ×                      | 領域                  |         |
| お住まいの国または<br>で変更することはで | 地域を選択してくださ<br>きません。 | い。選択した後 |
| Iraq                   |                     |         |
| Ireland                |                     |         |
| Israel                 |                     |         |
| Italy                  |                     | B       |
|                        |                     | D       |
| Jamaica                |                     | F       |
|                        |                     | G       |
| Japan                  |                     |         |
|                        |                     | J<br>K  |
| Jordan                 |                     | L       |
|                        |                     | M       |
| Kazaketan              |                     | 0       |
| NdZdKStdH              |                     | P       |
|                        |                     | Q       |
| Kenya                  |                     | s       |
|                        |                     |         |
| Korea                  |                     | v       |
|                        |                     | Υ       |
| Kuwait                 |                     | Z       |
| Kyrgyzstan             |                     |         |
| Laos                   |                     |         |

# (4) 「ログイン」を選択します。

|           |           | +       |
|-----------|-----------|---------|
|           |           |         |
|           |           |         |
|           |           |         |
|           |           |         |
| ログインしてメッセ | ージをチェック   | してください。 |
|           | ログイン      |         |
|           |           |         |
| ローカルテハ    | イスの追加もで   | きます。    |
|           | 追加        |         |
|           |           |         |
|           |           |         |
|           |           |         |
|           |           |         |
| <b>a</b>  | $\square$ | 000     |
| ホーム       | メッセージ     | 詳細      |

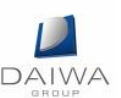

(5) 新規にアカウントを作成するため、「アカウントの登録」を選択します。

|              | ×           |
|--------------|-------------|
| ユーザ名/メールアドレス |             |
| パスワード        |             |
| アカウントの登録     | パスワードを忘れた場合 |
| ログィ          | (ソ          |
|              |             |
|              |             |
|              |             |
|              |             |
| 携帯電話番号       | でログイン       |

(6)携帯電話番号で登録する場合は「携帯電話番号で登録」を選択します。 Eメールアドレスで登録する場合は「Eメールアドレスで登録」を選択します(以降の説明は「Eメールアドレスで登録」を選択した場合の説明となります)。

| < App :      | Store •••••      | হ 19:14                   | 20% 🗔 |
|--------------|------------------|---------------------------|-------|
| $\leftarrow$ |                  | 登録                        |       |
|              |                  |                           |       |
|              | Ū                | 携帯電話番号で登録                 | ₹     |
|              |                  | Eメールアドレスで登                | 绿     |
|              | ✓ 読んで同<br>サービス利用 | <b>司意する</b><br><b>租規約</b> |       |
|              |                  |                           |       |
|              |                  |                           |       |
|              |                  |                           |       |
|              |                  |                           |       |
|              |                  |                           |       |

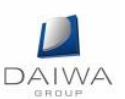

(7) アカウントに使用するメールアドレスを入力し、「次」を選択します。

| K App        | Store 🔸 | •••• 🤋 | 7   | 19:14 |     |   |     | 20% 🕞 |
|--------------|---------|--------|-----|-------|-----|---|-----|-------|
| $\leftarrow$ |         | ×      | ール: | アドレ   | スス  | カ |     |       |
|              |         |        |     |       |     |   |     |       |
|              |         |        |     |       |     |   |     |       |
| kei          |         | _      | .c  | om    |     |   |     |       |
|              |         |        |     |       |     |   |     |       |
|              | 育       | ij     |     |       |     | Ş | 欠   |       |
|              |         |        |     |       |     |   |     | _     |
|              |         |        |     |       |     |   |     |       |
|              |         |        |     |       |     |   |     |       |
|              |         |        |     |       |     |   |     |       |
|              |         |        |     |       |     |   |     |       |
|              |         |        |     |       |     |   |     |       |
| q            | w       | e I    | r t | t J   | / L | 1 | i c | p     |
| а            | s       | d      | f   | g     | h   | j | k   | I     |
| Ŷ            | z       | x      | с   | v     | b   | n | m   |       |
|              |         |        |     |       |     |   |     |       |
| 123          |         | Ŷ      |     | spa   | ace |   | re  | turn  |

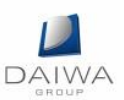

(8) 登録したメールアドレスに認証コードが送信されますので、コードを確認して入力 します。

※: 30 分以内に認証コードを入力して下さい。

| S App Store ●●●●    | 20% 🕞    |
|---------------------|----------|
| ← 認証コードの入力          |          |
|                     |          |
|                     |          |
| 受信した認証コードを入力してください。 | メールやSMSは |
| 前のステップに戻り、認証コードを再取  | 得してください。 |
|                     |          |
| 受信した認証コードを入力してくた    | さい。      |
|                     |          |
| 前(56)               | 次        |
|                     |          |
|                     |          |
|                     |          |
|                     |          |
|                     |          |
|                     |          |
|                     |          |
|                     |          |
|                     |          |
|                     |          |
|                     |          |
|                     |          |
|                     |          |
|                     |          |

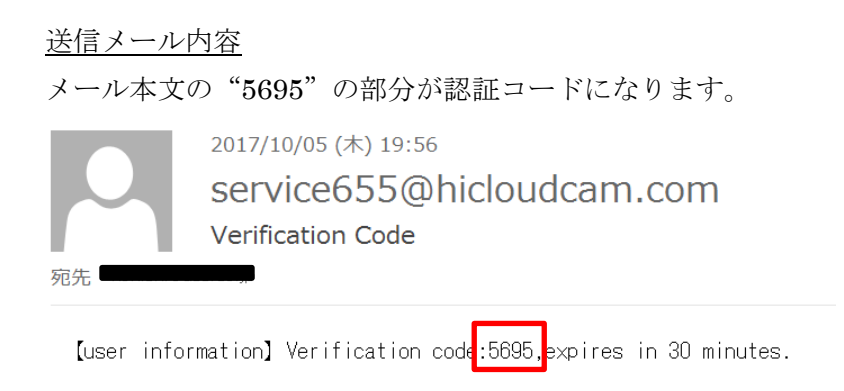

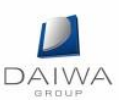

(9) アカウントに使用する「ユーザ名」と「パスワード」を入力します。

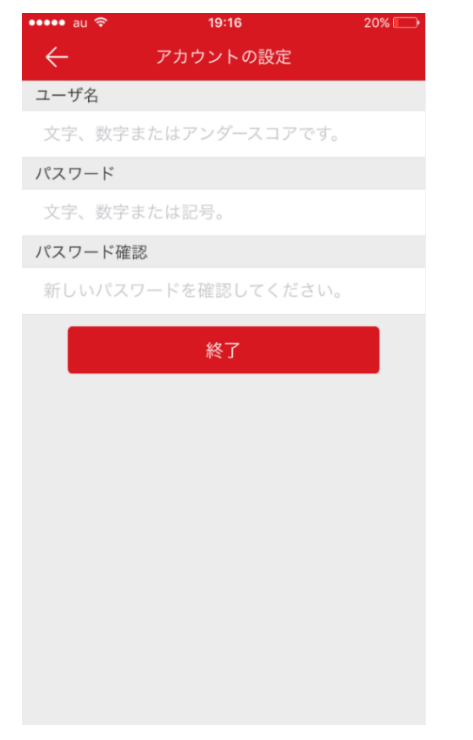

- (10) 「終了」を選択すると、アカウント登録が完了します。
- 2. レコーダーの登録方法
  - (1) 接続するレコーダーの設定を行います。

メニュー -10 . 手動 VCA検索 1 録画 設定 シャットダウン 終了

メニュー画面より「設定」を選択します。

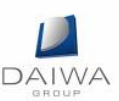

(2)「ネットワーク」→「プラットホームへのアクセス」を選択し、「有効」にチェックします。

|          |             | 限定            |       |       |     |       |   |
|----------|-------------|---------------|-------|-------|-----|-------|---|
| 章 一般的なコン | ┫一般的なコントロール | プラットホームへのアクセス | PPPOE | DDNS  | NTP | Email | ► |
|          | 有効          |               |       |       |     |       |   |
|          | アクセスタイプ     | Hik-Connect   |       |       |     |       |   |
| ▲ アラーム録画 |             |               |       | コスタムピ |     |       |   |
| ● ライプ表示  | ストリーム晴号化有効  |               |       |       |     |       |   |
|          |             |               |       |       |     |       |   |
| ▲ 状態異常設定 |             |               |       |       |     |       |   |
| ▲ ユーザー設定 |             |               |       |       |     |       |   |
|          |             |               |       |       |     |       |   |
|          |             |               |       |       |     |       |   |

(3) 「Verification Code」欄に、6文字~12文字の任意の番号を入力します。

|                      | Service Terms                                           |
|----------------------|---------------------------------------------------------|
| Verification Code    |                                                         |
| To enable Hik-Con    | nect service, you need to create a verification code or |
| edit the default ver | ification code.                                         |
| The Hik-Connect s    | ervice will require internet access. Please read        |
| Service Terms and    | I Privacy Statement before enabling the service.        |
| Use your mobile pl   | none to scan the QR cod⊌ to obtain Terms of Service     |
| and Privacy Stater   | nent.                                                   |
|                      |                                                         |

(4) レコーダーの設定が有効になり、ステータスが「オンライン」になります。

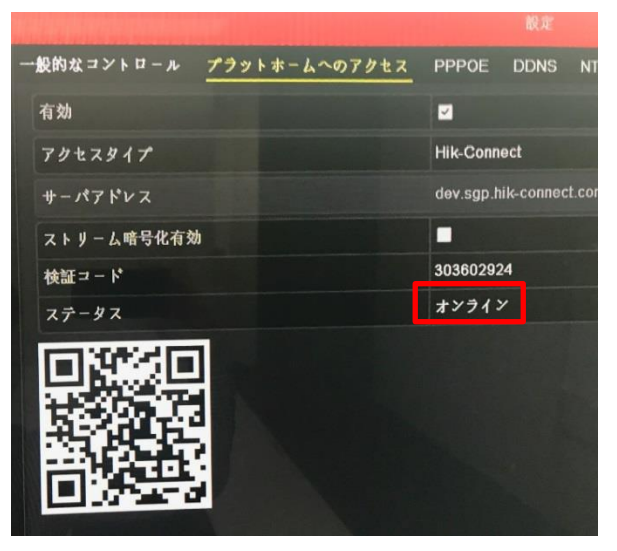

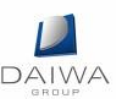

(5) モバイルアプリを起動します。

「ユーザ名」と「パスワード」を入力し、ログインします。

|              | :14 20% 💽   |
|--------------|-------------|
|              | ×           |
|              |             |
|              |             |
|              |             |
|              |             |
| ユーザ名/メールアドレス |             |
| パスワード        |             |
| アカウントの登録     | パスワードを忘れた場合 |
|              |             |
|              |             |
| ログ           | イン          |
| ログ           | イン          |
| ログ           | イン          |
| ログ           | イン          |
| <b>ログ</b>    | イン          |
| ログ           | イン          |
| ログ           | イン          |
| ログ           | イン          |
| ۵Ý           |             |

(6) レコーダーを登録するため、<sup>+</sup>マークを選択し、「QR コードスキャン」を選択し ます。

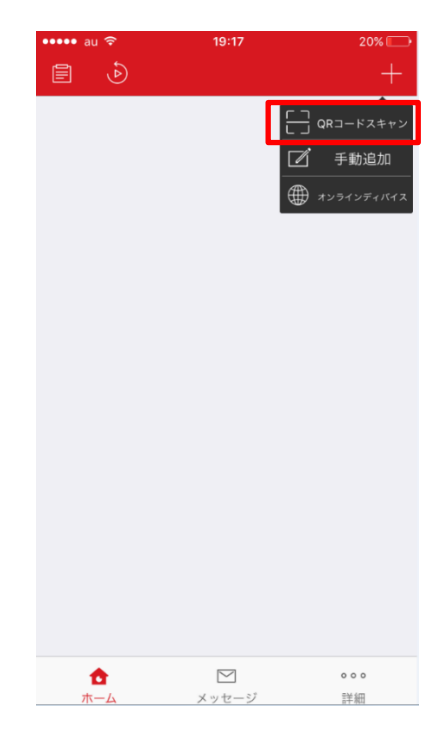

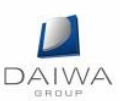

(7) レコーダー設定画面に表示されている QR コードを読み込んで下さい(レコーダー 設定画面につきましては、(4)の画像を参照して下さい)。

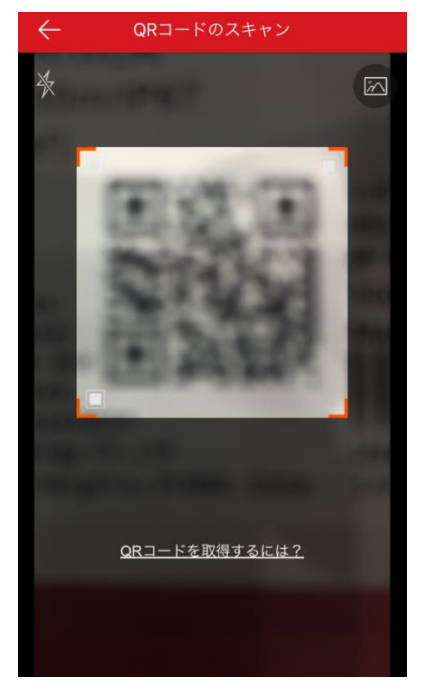

(8) モバイルアプリにレコーダーが登録されます。

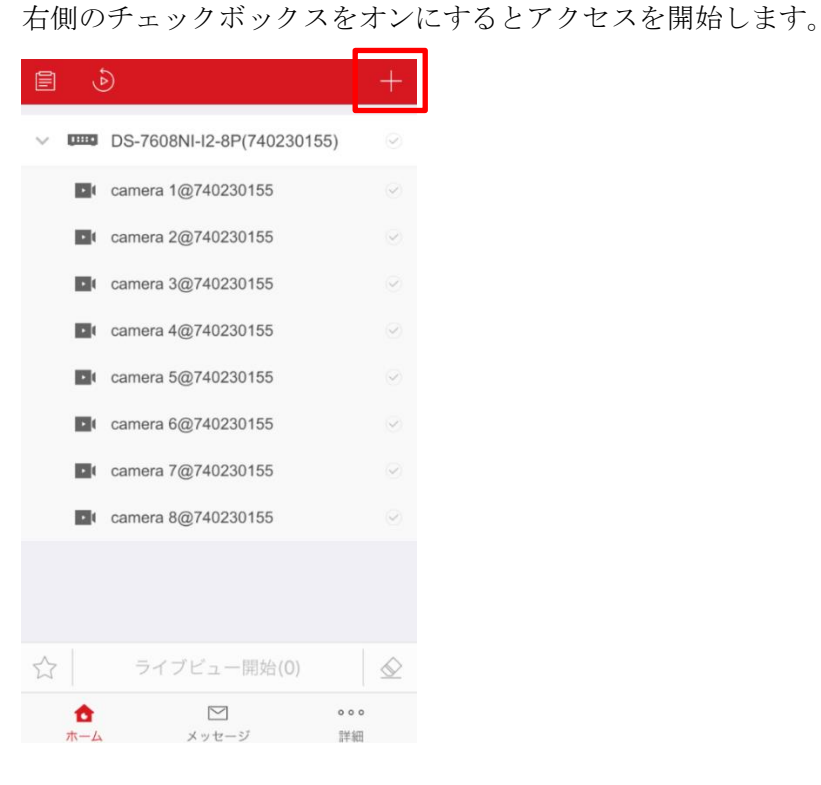

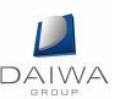

- (9) これでレコーダーの登録が完了します。 モバイルアプリの操作方法は別紙を参照して下さい。
- 3. レコーダーの共有設定(1台のレコーダーを複数のモバイルアプリで閲覧する場合)
  - (1)最初に、レコーダーを共有するユーザ側の設定を行います。
     モバイルアプリを起動し、ホーム画面の「詳細」を選択します。
     表示された画面の「共有設定を管理する」を選択します。

| ••••• au <del>ົ</del>  | 14:33<br>詳細       | * 77% 💶 •  |
|------------------------|-------------------|------------|
|                        | 边面                | >          |
| ◎ 共有設定                 | ミを管理する            | >          |
| Ø アカウン                 | ノト管理              | >          |
| <ul><li>② 設定</li></ul> |                   | >          |
| ◎ スクリー                 | ーン ショット モード       | $\bigcirc$ |
| ⑦ ヘルプ                  |                   | >          |
| 0 71-H                 | ドバック              | >          |
| 道 詳細                   |                   | >          |
|                        | ログアウト             |            |
| 6<br><sup>π-4</sup>    | <b>ビ</b><br>メッセージ | •••<br>詳細  |

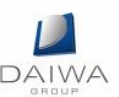

(2) 「デバイスを共有する」を選択します。

| ••••• au 4G  | 19:31      |      | * 37% 💶 |
|--------------|------------|------|---------|
| $\leftarrow$ | 共有設定を管理    | する   | 詳細      |
| マイデバ         | イス         | 他者のデ | バイス     |
|              |            |      |         |
|              |            |      |         |
|              |            |      |         |
|              |            |      |         |
|              |            |      |         |
|              |            |      |         |
| 共            | 有デバイスはあり   | ません。 |         |
|              |            |      |         |
|              |            |      |         |
|              |            |      |         |
|              |            |      |         |
|              |            |      |         |
| _            |            |      |         |
|              | デバイスを共有    | する   |         |
|              | 2. TRUE/CR |      |         |

(3) 共有する相手の Hik-Connect のアカウントで利用しているメールアドレス、または 携帯電話番号を入力し、「保存」を選択します。

| ●●○○○ au 4G                                  | 19:31             | * 37% 🗩 |
|----------------------------------------------|-------------------|---------|
| $\leftarrow \vec{\tau}$                      | バイスを共有する          | 詳細      |
| 履歴                                           |                   | >       |
| <ul> <li>Eメールアドレス</li> <li>基帯電託番号</li> </ul> | example@gmail.com |         |
|                                              |                   |         |
| 注意:                                          |                   |         |
| デバイス                                         |                   | +       |
|                                              |                   |         |
|                                              |                   |         |
|                                              |                   |         |
|                                              |                   |         |
|                                              |                   |         |
|                                              | 保存                |         |

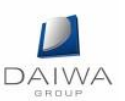

(4) マイデバイスの欄に(3)で設定した相手の名前が表示されます。

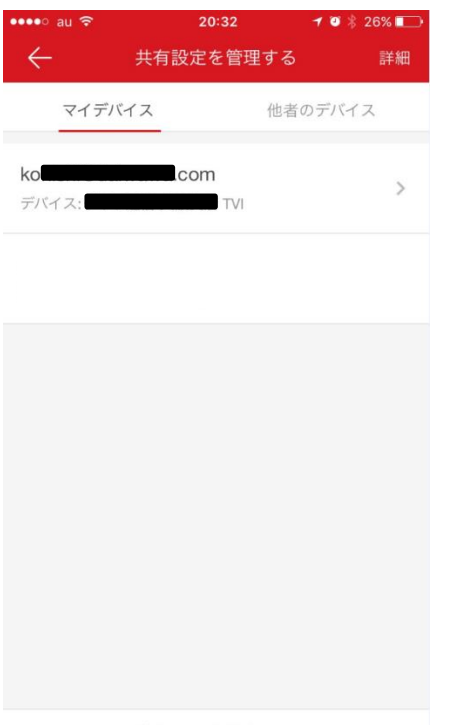

デバイスを共有する

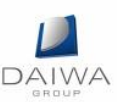

(5) 次に、レコーダーを共有してもらうユーザ側の設定を行います。Hik-Connect にロ グインすると、共有されている旨のメッセージが表示されますので、「今すぐ見る」 を選択します。

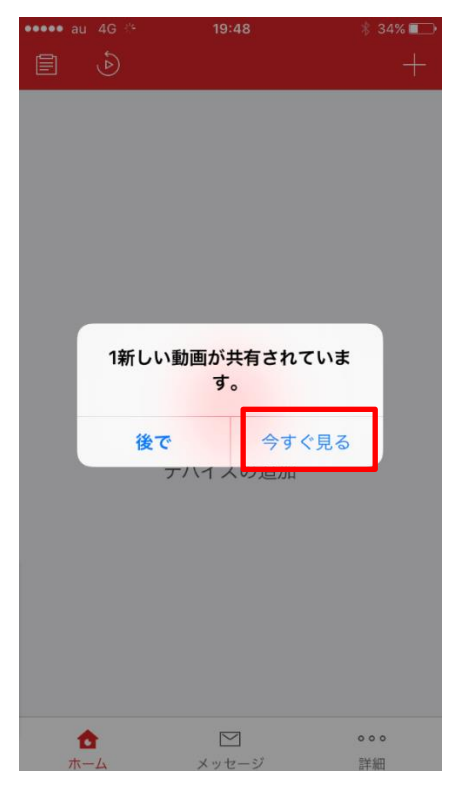

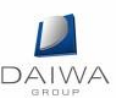

(6) 共有されているレコーダー名が表示されますので、「受諾」を選択します。

| ●●●● au 4G 🐇 | 19:48  |    | 34% 💶 |
|--------------|--------|----|-------|
| $\leftarrow$ | 他者のデバー | イス |       |
|              |        |    | _     |
|              | TVI    |    |       |
| 送信元:         |        |    |       |
| 今日 10:39:01  |        |    | - 1   |
| 拒否           |        | 受諾 |       |
|              |        |    |       |
|              |        |    |       |
|              |        |    |       |
|              |        |    |       |
|              |        |    |       |
|              |        |    |       |
|              |        |    |       |
|              |        |    |       |
|              |        |    |       |
|              |        |    |       |
|              |        |    |       |
|              |        |    |       |
|              |        |    |       |
|              |        |    |       |
|              |        |    |       |
|              |        |    |       |
|              |        |    |       |

(7) これで共有完了です。ホーム画面にレコーダーが表示されます。

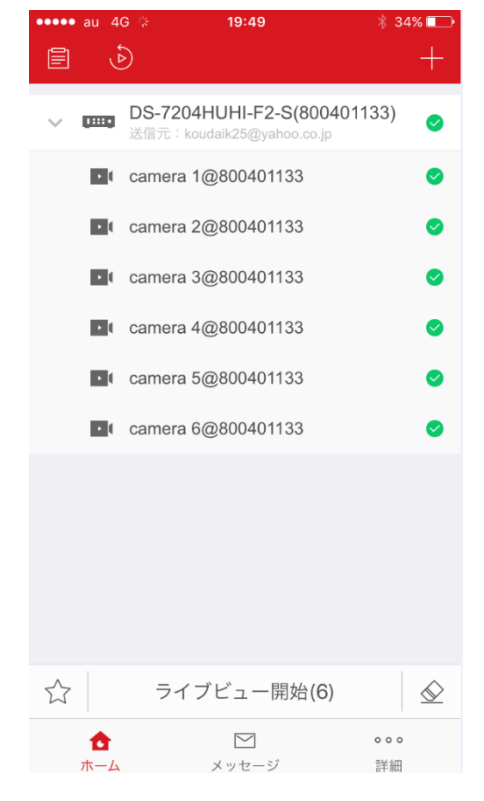

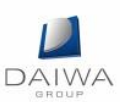

(8) 「詳細」から「共有設定を管理する」を選択すると、共有されているレコーダー名 が表示されます。

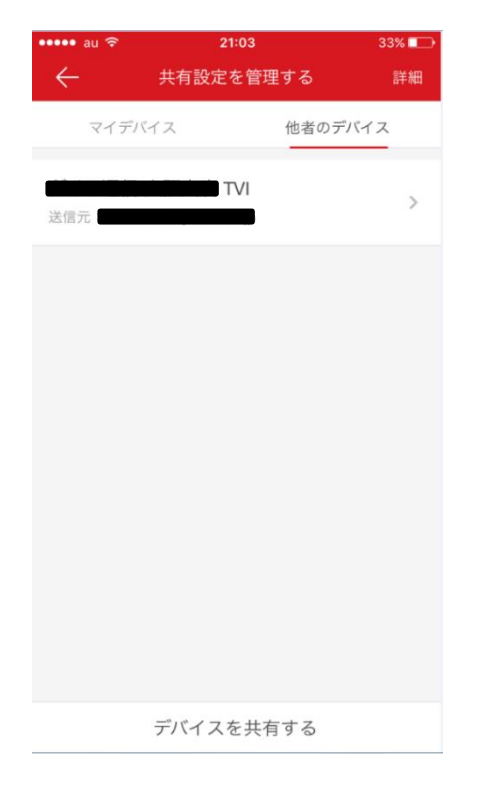

(9) これでレコーダーの共有設定が完了です。

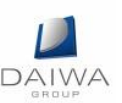

4. パスワードリセットの方法

HCのパスワードリセット方法は下記の3通りで行えます。

- (1) HC のアカウントがメールアドレスの場合
  - ① モバイルアプリを起動し、「パスワードを忘れた場合」を選択します。

| ••••• 中国联通 穼 | 17:31    | @ 🗔 94% 🔜 + |
|--------------|----------|-------------|
|              |          | ×           |
|              |          |             |
|              |          |             |
| woshixiaojia |          |             |
| パスワード        |          |             |
| アカウントの登録     | 17:      | スワードを忘れた場合  |
|              |          |             |
|              | ロクイン     |             |
|              |          |             |
|              |          |             |
|              |          |             |
|              |          |             |
|              |          |             |
|              |          |             |
| 携带           | 電話番号でログイ | ン           |

② 「ユーザ名/Eメールアドレスによるリセット」を選択します。

| ••••• 中国联通 令 | 17:31<br>录屏专家 |             |
|--------------|---------------|-------------|
|              |               | ×           |
|              |               |             |
|              |               |             |
|              |               |             |
| woshixiaojia |               |             |
| パスワード        |               |             |
| アカウントの登録     |               | パスワードを忘れた場合 |
|              |               |             |
|              | ログイン          |             |
|              |               |             |
|              |               |             |
|              |               |             |
|              |               |             |
| ユーザ名/Eメー     | -ルアドレ         | スによるリセット    |
| 携帯電          | 電話番号で         | リセット        |
|              | キャンセ          | IL          |
| 175'tt       | 地面田ちくに        | 1717        |

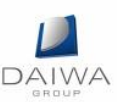

| ●●●●● 中国联通   | (•       | <b>17:31</b><br>录屏专家 |     |     |   | @ 🖬 9 | 4% 🔜 🕫    |
|--------------|----------|----------------------|-----|-----|---|-------|-----------|
| $\leftarrow$ | アカウントの確認 |                      |     |     |   | 1/3   |           |
| 3            | g.com    |                      |     |     |   |       | 0         |
|              |          |                      | 次   |     |   |       |           |
|              |          |                      |     |     |   |       |           |
|              |          |                      |     |     |   |       |           |
|              |          |                      |     |     |   |       |           |
|              |          |                      |     |     |   |       |           |
| q w          | e        | r1                   | t y | /_L |   | i o   | p         |
| a s          | d        | f                    | g   | h   | j | k     | 1         |
| ☆z           | x        | с                    | v   | b   | n | m     | $\otimes$ |
| 123          | Q        |                      | spa | ace |   | re    | turn      |

③登録しているメールアドレスを入力し、「次」を選択します。

④ 認証コードがメールアドレスに送信されますので、その認証コードを入力し、
 「次」を選択します(認証コードにつきましては、P.51「1. HC のアカウント
 登録方法」の(8)を参考にしてください)。

| ••••• 中国联通 🗢               | 17:32       | ® ≁ 🖾 94% 🔤 +       |
|----------------------------|-------------|---------------------|
| $\leftarrow$               | 認証コードの入力    | 2/3                 |
| 受信した認証コード?                 | を入力してください。メ | ールやSMSは遅延す          |
| SZŁ                        | があります、お待ちくだ | av                  |
| 7722                       | _           |                     |
| 前(33)                      |             | 次                   |
|                            |             |                     |
|                            |             |                     |
|                            |             |                     |
| 1                          | 2           | 3<br>Def            |
| <b>4</b><br><sub>GHI</sub> | 5<br>JKL    | 6<br><sup>MNO</sup> |
| 7<br>PORS                  | 8<br>TUV    | 9<br>wxyz           |
|                            | 0           | $\otimes$           |

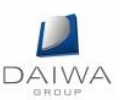

⑤ 新しく設定したいパスワードを入力し、「送信」を選択します。

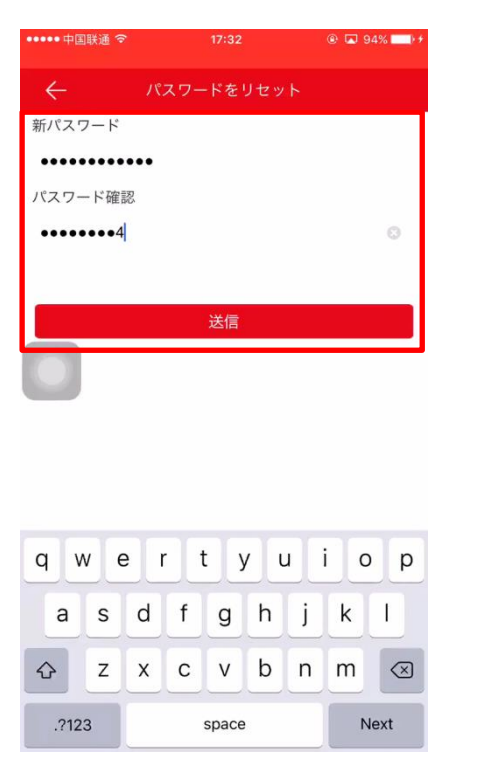

⑥ これでパスワードリセットは完了です。

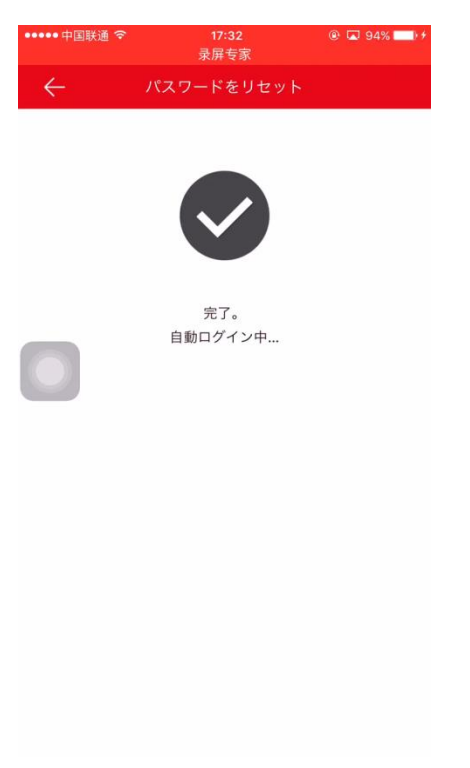

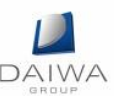

- (2) HCのアカウントがユーザ名の場合①~②は(1)と同様の手順となります。
  - ③登録しているユーザ名を入力し、「次」を選択します。

| ••••• 中国联通 令 | 17:27   | @ 🗔 93% 💶 + |
|--------------|---------|-------------|
| ÷            | アカウントの研 | 主認 1/3      |
| woshixiaojia |         | 0           |
|              | 次       |             |
|              |         |             |
|              |         |             |
|              |         |             |
|              |         |             |
| q w e        | r t y   | u i o p     |
| as           | d f g f | n j k l     |
| φz           | x c v k | n m 🛛       |
| 123          | ⊈ space | return      |

④~⑥は(1)と同様の手順となります。

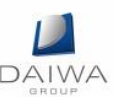

- (3) HCのアカウントが携帯電話番号の場合①は(1)と同様の手順となります。
  - ② 「携帯電話番号でリセット」を選択します。

| ×           |
|-------------|
|             |
|             |
|             |
|             |
|             |
|             |
| パスワードを忘れた場合 |
|             |
| ゲイン         |
|             |
|             |
|             |
|             |
| ドレスによるリセット  |
| 号でリセット      |
| ンセル         |
|             |

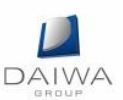

③ 認証コードが携帯電話に送信されますので、その認証コードを入力し、「次」を 選択します。

| 106550200497<br>[reset password] Verification code:7077 ,expires in 30<br>minutes. |                 |                     |  |  |  |
|------------------------------------------------------------------------------------|-----------------|---------------------|--|--|--|
| 受信した認証コードを入力してください。メールやSMSは遅延す<br>ることがあります、お待ちください…                                |                 |                     |  |  |  |
| ▶信した認証コー                                                                           |                 |                     |  |  |  |
| 前(55)                                                                              |                 | 次                   |  |  |  |
|                                                                                    |                 |                     |  |  |  |
|                                                                                    |                 |                     |  |  |  |
|                                                                                    |                 |                     |  |  |  |
| 1                                                                                  | <b>2</b><br>ABC | 3<br>Def            |  |  |  |
| <b>4</b><br><sub>GHI</sub>                                                         | 5<br>JKL        | 6<br><sup>MNO</sup> |  |  |  |
| 7<br>PORS                                                                          | 8<br>TUV        | 9<br>wxyz           |  |  |  |
|                                                                                    | 0               | $\langle X \rangle$ |  |  |  |

④~⑤は(1)の⑤~⑥と同様の手順となります。